**Mikroprojekt typu B** – jest to mikroprojekt partnerski (komplementarny). Składany przez partnerów z Polski i Czech na osobnych wnioskach z dwoma budżetami (działania projektu i budżety są ze sobą powiązane i uzupełniają się). Projekt ten może być składany tylko przez partnerów z różnych euroregionów. W przypadku partnerskich mikroprojektów ffi nansowanych po obu stronach granicy szczególna uwaga będzie zwracana na budżety poszczególnych części mikroprojektu w procesie oceny i wyboru, podpisywania umowy o ffi nansowanie mikroprojektu, jego realizacji i monitoringu. Należy unikać podwójnego finansowania tych samych działań. W trakcie realizacji obu mikroprojektów musi być przejrzyście (jasno) określone, które wydatki zostały dokonane po której stronie granicy.

W przypadku mikroprojektów typu B i C w dwóch wersjach językowych należy wypełnić wskazaną w poszczególnych zakładkach, część wniosku projektowego. W pozostałych polach we wniosku B lub C koloru żółtego (te, których nie trzeba tłumaczyć na język czeski), należy uzupełnić jedynie znakiem myślnika, tj. "-". Informacje zawarte w języku czeskim będą jedną z głównych informacji dla czeskich regionalnych ekspertów, którzy oceniają mikroprojekt.

# 1. Rejestracja

Pierwszym krokiem do uzyskania dostępu do systemu MS2014 jest rejestracja.

| 320147                                                                                                    |                                                                                                    |                                                                                                    |
|----------------------------------------------------------------------------------------------------|----------------------------------------------------------------------------------------------------|----------------------------------------------------------------------------------------------------|
| dujesz się: Wstęp                                                                                                  |                                                                                                    |                                                                                                    |
| Portal IS KP14+ jako część MS2014+ j<br>wniosków o dofinansowanie projektu z<br>okresie programowania 2014 - 2020. | est przeznaczony wyłącznie do wypełniania i składania elektronicznych Ws.<br>Funduszy Strukturalnych Współnot Europejskich i Środków Krajowych w pec | zystkie dostępne informacje o wykorzystaniu środków z funduszy UE oraz dane kontaktowe do poszczególnych<br>Imietów oglaszających nabory znajdą Państwo na stronach www.dotaceeu.cz. |
|                                                                                                    |                                                                                                    |                                                                                                    |
| Wykaz programów i naborów                                                                                          | WSTĘP                                                                                                    | REJESTRACJA »                                                                                                    |
| Wykaz programów i naborów<br>Informacje IZ                                                                         | WSTĘP                                                                                                    | REJESTRACJA »                                                                                                    |
| Wykaz programów i naborów<br>Informacje IZ<br>Kontakty                                                             | WSTEP<br>Do uzupelnienia                                                                                                    | REJESTRACJA »                                                                                                    |
| Wykaz programów i naborów<br>Informacje IZ<br>Kontakty<br>Linki                                                    | WSTEP<br>Do uzupełnienia                                                                                                    | REJESTRACJA »                                                                                                    |
| Wykaz programów i naborów<br>Informacje IZ<br>Kontakty<br>Linki<br>FAQ                                             | WSTĘP<br>Do uzupełnienia                                                                                                    | REJESTRACJA »                                                                                                    |

Rejestracja składa się z trzech kroków.

W celu rejestracji należy posiadać adres mailowy, (który nie jest jeszcze zarejestrowany w systemie) oraz numer telefonu komórkowego. Na telefon komórkowy zostanie przysłany sms z kodem (sms będzie ważny 10 minut) potwierdzającym rejestrację w systemie. Jeżeli kod nie zostanie wykorzystany do tego czasu, przepada i całą rejestrację należy przeprowadzić od początku.

## Krok 1

Formularz rejestracyjny zawiera standardowe dane, należy uzupełnić obowiązkowe, żółte pola. Hasło musi zawierać co najmniej 8 znaków, co najmniej jedną małą literę i cyfrę. Szczegółowy opis wymagań znajdziemy obok żółtego pola.

Oprócz tego należy uzupełnić aktualny adres mailowy oraz numer telefonu komórkowego z odpowiednim numerem kierunkowym (+420 w przypadku Republiki Czeskiej; +48 w przypadku Polski). W ostatnim polu należy wpisać właściwy kod kontrolny, widoczny na obrazku i za pomocą kliknięcia dokonać pierwszego kroku rejestracji.

| Hasło:          |                                                     | Wprowadź hasło, które będzie używane do dostępu do aplikacji. Hasło nusi<br>mieć co najmnie ji 8 znaków i musi zawierać co najmnie ji denej litery, mała<br>litera i cyfra. Hasło nie może zawierać części imienia i nazwiska. Hasło nie<br>może zawierać znaków specjalnych imych niż |
|-----------------|-----------------------------------------------------|----------------------------------------------------------------------------------------------------|
| Kontrola hasła  |                                                     | Wprowadź ponownie hasło                                                                                                    |
| Tytuł:          |                                                     | Wprowadź tytuł przed nazwiskiem                                                                                                    |
| lmię:           |                                                     | Wprowadź imię osoby kontaktowej                                                                                                    |
| Nazwisko:       |                                                     | Wpisz nazwisko osoby kontaktowej                                                                                                    |
| Tytuł:          |                                                     | Wprowadź tytuł po nazwisku                                                                                                    |
| Data urodzenia: |                                                     | Wprowadź datę urodzenia osoby kontaktowej                                                                                                    |
| E-mail:         |                                                     | Wprowadż adres e-mail                                                                                                    |
| Nr tel. kom.:   | +420                                                | Wprowadź numer telefonu komórkowego osoby kontaktowej                                                                                                    |
| Kod kontrolny:  | Wygenerowanie nowego kodu<br>Przepisz kod weryfikac | vjny z obrazka                                                                                                    |

# Krok 2

Po przesłaniu pierwszego formularza otworzy się nowy formularz, służący do wpisania klucza aktywacyjnego, który zostanie przesłany w wiadomości SMS, w ciągu kilku minut. SMS jest ważny przez 10 minut, w tym czasie należy uzupełnić klucz aktywacyjny w otwartym formularzu, potwierdzić, klikając przycisk, i przesłać formularz. Jeżeli nie uda się przesłać formularza w tym czasie lub okno zostanie przez pomyłkę zamknięte przed wpisaniem kodu, całą rejestrację należy przeprowadzić od początku.

## Krok 3

Ostatnim krokiem rejestracji jest kliknięcie w link aktywacyjny, który zostanie przesłany na maila podanego w rejestracji. Czas przesyłania maila wynosi maksymalnie dwie godziny, jednak przeważnie jest to kilka minut. Jeżeli mail przez dłuższą chwilę nie dochodzi, należy sprawdzić, czy przypadkiem nie wylądował w spamie. Po kliknięciu w link aktywacyjny otrzymasz potwierdzenie, zaś w następnej wiadomości mailowej – nazwę użytkownika. Nazwa ta jest niezmienna i należy ją zapisać. Następnie można przejść do logowania do aplikacji.

# Pomoc przy rejestracji

Jeżeli w trakcie rejestracji pojawia się problemy, można skorzystać ze specjalnego formularza, służącego do kontaktu z pomocą techniczną. W formularzu należy wpisać aktualny adres mailowy i jak najdokładniej opisać problem. Pomoc techniczna powinna w jak najkrótszym czasie skontaktować się z Tobą i rozwiązać problem.

| Masz problem z rejestracją? |               |
|-----------------------------|---------------|
| Twój adres e-mail           | Opis problemu |
| Napisz do nas, pomożemy!    | ^             |
| Wyślij                      | ~             |

### 2. Logowanie

Logowanie do aplikacji MS2014+ można przeprowadzić po rejestracji, przy użyciu formularza na stronie głównej. Jako nazwę użytkownika należy użyć nazwy otrzymanej w mailu oraz hasła, które wybrane zostało w trakcie rejestracji.

| Wykaz programów i naborów | WSTĘP           | <b>BEJESTRACJA</b> »                  |
|---------------------------|-----------------|---------------------------------------|
| Informacje IZ             |                 |                                       |
| Kontakty                  | Do uzupełnienia |                                       |
| Linki                     |                 | LOGIN:                                |
| FAQ                       |                 |                                       |
| Wymogi HW a SW            |                 | HASLO:                                |
|                           |                 | ZALOGOWAĆ SIĘ »<br>Zapomniane hasło ? |
|                           |                 | česky polski english                  |

### 3. Struktura pierwszego ekranu po logowaniu

Ekran wstępny po logowaniu składa się z kilku podstawowych bloków:

1. Znajdują się tu informacje o liczbie otrzymanych wiadomości, powiadomienia o wydarzeniach oraz notatki,

2. Menu główne, za pomocą którego wybierany jest typ dostępu użytkownika do systemu. Do składania i zarządzania wnioskami o dotację służy przycisk Wnioskodawca, przycisk Oceniający przeznaczony jest dla oceniających, natomiast Strategia na okaziciela w programie INTERREG VA CZ-PL jest nieaktywny,

3. Pod przyciskiem profilu użytkownika można ustawić swoje dane osobowe i zmienić hasło,

4. Depesze – w tym bloku wyświetlają się odebrane wiadomości, przesłane w ramach poczty wewnętrznej. Mogą to być wiadomości automatyczne lub wiadomości od podmiotu pośredniczącego czy instytucji zarządzającej. Na wiadomości te można odpowiadać.

| WNI                                                      | OSK<br>iesz                    | KOD/                                  | WC/                           | blica               |                     | CEN<br>zeń          | IIAJĄC             |                                        | STRATEGIA NA OKAZIO               | CIELA EWALUATOR  | BDRA              |       |                    |                      | PROFIL           | POM            |
|----------------------------------------------------------|--------------------------------|---------------------------------------|-------------------------------|---------------------|---------------------|---------------------|--------------------|----------------------------------------|-----------------------------------|------------------|-------------------|-------|--------------------|----------------------|------------------|----------------|
| 44                                                       | 4                              | kv                                    | vieci                         | ń 20                | 116                 | •                   | H                  | -                                      |                                   |                  |                   |       |                    |                      |                  |                |
| Р                                                        |                                | W                                     | Ś                             | С                   | Р                   | s                   | N                  |                                        | Wareaby                           | Otrzymane Pułani | d Wysłane Pułanka |       |                    | Zarzadzai folderami  | Zasady klasyfika | cii nulanki    |
| 3 28                                                     | 8                              | 29                                    | 30                            | 31                  | 1                   | 2                   | 3                  | -                                      | marouby                           | ouzymane r diapr | u unpru           |       |                    | Luiziazaj loideranii | Luoudy hubyind   | oji pulupki    |
| 4                                                        | 4                              | 5                                     | 6                             | 7                   | 8                   | 9                   | 10                 |                                        |                                   |                  |                   |       |                    |                      |                  |                |
|                                                          |                                |                                       |                               |                     |                     |                     |                    |                                        |                                   |                  |                   |       |                    |                      |                  |                |
| 5 1                                                      | 1                              | 12                                    | 13                            | 14                  | 15                  | 16                  | 17                 | Pułapki                                | i                                 |                  |                   |       |                    |                      |                  |                |
| 15 11<br>16 18                                           | 1                              | 12<br>19                              | 13<br>20                      | 14<br>21            | 15<br>22            | 16<br>23            | 17<br>24           | Pułapki.                               | Temat                             |                  | artrae narlawew   | wise  | zania nodowev      | Zwiszany z obiektem  | Przviato         | 70207001       |
| 15 11<br>16 18<br>17 28                                  | 1<br>8<br>5                    | 12<br>19<br>26                        | 13<br>20<br>27                | 14<br>21<br>28      | 15<br>22<br>29      | 16<br>23<br>30      | 17<br>24<br>1      | Pułapki<br>Czytać                      | Temat                             |                  | adres nadawcy     | włąc  | zenie nadawcy      | Związany z obiektem  | Przyjęto         | Znaczeni       |
| 15 11<br>16 18<br>7 28<br>8 1                            | 1<br>8<br>5<br>2               | 12<br>19<br>26<br>3                   | 13<br>20<br>27<br>4           | 14<br>21<br>28<br>5 | 15<br>22<br>29<br>6 | 16<br>23<br>30<br>7 | 17<br>24<br>1<br>8 | Pułapki<br>Czytać                      | Temat<br>ono žadnych zapisów do w | rświetlenia      | adres nadawcy     | włąc: | zenie nadawcy<br>T | Związany z obiektem  | Przyjęto<br>Y    | Znaczenia<br>Y |
| 15 11<br>16 18<br>17 29<br>18 1                          | 1<br>8<br>5<br>2               | 12<br>19<br>26<br>3                   | 13<br>20<br>27<br>4           | 14<br>21<br>28<br>5 | 15<br>22<br>29<br>6 | 16<br>23<br>30<br>7 | 17<br>24<br>1<br>8 | Pułapk<br>Czytać                       | Temat<br>ono żadnych zapisów do w | Świetlenia       | adres nadawcy     | włąc: | zenie nadawcy      | Związany z obiektem  | Przyjęto<br>Y    | Znaczenie<br>T |
| 15 11<br>16 18<br>17 28<br>18 1<br>Moje                  | 1<br>8<br>5<br>2<br>2          | 12<br>19<br>26<br>3<br>dani           | 13<br>20<br>27<br>4<br>a      | 14<br>21<br>28<br>5 | 15<br>22<br>29<br>6 | 16<br>23<br>30<br>7 | 17<br>24<br>1<br>8 | Pułapk<br>Czytać                       | Temat                             | swietlenia 🛛     | adres nadawcy     | włąc: | zenie nadawcy<br>Y | Związany z obiektem  | Przyjęto         | Znaczenie<br>Y |
| 15 11<br>16 18<br>17 29<br>18 2<br>Moje<br>Infor<br>Kont | 1<br>8<br>5<br>2<br>ma<br>takt | 12<br>19<br>26<br>3<br>dani<br>cje I  | 13<br>20<br>27<br>4<br>a<br>Z | 14<br>21<br>28<br>5 | 15<br>22<br>29<br>6 | 16<br>23<br>30<br>7 | 17<br>24<br>1<br>8 | Pułapk<br>Czytać                       | Temat                             | rświetłenia III  | adres nadawcy     | włąc: | venie nadawcy<br>T | Związany z obiektem  | Przyjęto<br>Y    | Znaczeni<br>V  |
| Moje<br>Infor                                            | 1<br>8<br>5<br>2<br>ma<br>takt | 12<br>19<br>26<br>3<br>dani<br>cje I. | 13<br>20<br>27<br>4<br>a<br>Z | 14<br>21<br>28<br>5 | 15<br>22<br>29<br>6 | 16<br>23<br>30<br>7 | 17<br>24<br>1<br>8 | Pułapk<br>Czytać<br>D Y<br>Nie znalezi | Temat                             | rświetkenia 🛛    | adres nadawcy     | włąc: | zenie nadawcy<br>T | Związany z obiektem  | Przyjęto         | Znaczenia<br>V |

### 4. Wygenerowanie wniosku o wsparcie

**UWAGA!** Jeżeli generowanie wniosku nie będzie przeprowadzane krok po kroku zgodnie z niniejszą instrukcją, natrafić można na elementy nieaktywne lub niedostępne, które staną się aktywne dopiero dzięki realizacji któregoś z wcześniejszych, pominiętych kroków.

# 4.1. Sekcja Wnioskodawcy i nowy wniosek

Klikając przycisk Wnioskodawca w głównym menu poziomym, przejdziesz do sekcji dla Wnioskodawców.

| MS2014+                 | 🖿 česky 💼 polski 💥 english                   | Uwagi 0 Ostrzeżenie 0 | Depesze 0 Krzysztof Winkler | Wylogowanie za: 40:45 |
|-------------------------|----------------------------------------------|-----------------------|-----------------------------|-----------------------|
| WNIOSKODAWCA            | OCENIAJĄCY STRATEGIA NA OKAZICIELA EWALUATOR | BDRA                  |                             | PROFIL POMOC          |
| Znajdujesz się: Tablica | ogłoszeń                                     |                       |                             |                       |

Za pomocą przycisku *Nowa aplikacja*, wygenerowany zostanie nowy formularz wniosku o dotację. Wszystkie wygenerowane wnioski o dotację wyświetlają się w bloku *Moje projekty*. Klikając w wybrany element, przejdziesz do edycji danego wniosku.

| M    | S       | 20      | 14         | +      |      |      |        | ► česky                  | y 👝 polski 💥 english            | Uwagi 0 Ost             | rzeżenie <b>0</b> Dep | esze 0       | Kızysztof Winkler Wy | logowanie za: 55:42 |
|------|---------|---------|------------|--------|------|------|--------|--------------------------|---------------------------------|-------------------------|-----------------------|--------------|----------------------|---------------------|
| A    |         | мо      | JE PI      | ROJE   | ктү  |      | N      | OWA APLIKACJ             | A LISTA PODPOWIEDZI             | MODUŁ CBA               |                       |              |                      | PROFIL POMOC        |
| najo | lujes   | z się:  | ) <b>т</b> | ablica | ) w  | nios | kodav  | vca                      |                                 |                         |                       |              |                      |                     |
| H    | 4       | kv      | viecie     | ń 201  | 6    |      | +      | Moje proje               | kty                             |                         |                       |              |                      |                     |
|      | P<br>28 | W<br>29 | S<br>30    | C 31   | P :  | 2    | N<br>3 | Identyfikacja<br>wniosku | Tytuł projektu (CZ)             | Skrócony tytuł projektu | Numer rejestracyjny   | Etap wniosku | Nazwa stanu          | Proces              |
| 1    | 4       | 5       | 6          | 7      | 8    | 9    | 10     | (Hash)                   |                                 |                         | projektu              |              |                      |                     |
| i.   | 11      | 12      | 13         | 14     | 15 1 | 6    | 17     | Nie znaleziono :         | żadnych zapisów do wyświetlenia | IT                      | I] 1                  | 1            | 1                    | I                   |
|      | 18      | 19      | 20         | 21     | 22 2 | 3    | 24     |                          |                                 |                         |                       |              |                      |                     |
| 6    | 25      | 26      | 27         | 28     | 29 3 | 0    | 1      |                          |                                 |                         |                       |              |                      |                     |
|      |         |         |            |        |      |      |        |                          |                                 |                         |                       |              |                      |                     |

Przechodzimy do Wykazu programów i naborów. Należy w tym miejscu wybrać punkt: 11 - Interreg V-A Česká republika – Polsko.

| Moje projekty | WYKAZ PROGRAMÓW I NABORÓW                                                                                                    |
|---------------|----------------------------------------------------------------------------------------------------|
|               | 01 - Operační program Podnikáni a inovace pro konkurenceschopnost                                                                           |
|               | • <u>U2</u> - Uperačni program Vyzkum, vyvoj a vzdelavani<br>• <u>03</u> - Operačni program Zaměstnanost<br>• 04 - Operačni program Donrava |
|               | • <u>05 - Operačni program Životni prostředí</u> • <u>06 - Integrovaný regionální operační program</u>                                      |
|               | <u>07 - Operační program Praha - pól růstu ČR</u> 08 - Operační program Technická pomoc                                                     |
|               | <u>11 - INTERREG V-A Česká republika - Polsko</u> <u>30 - Operacni program potravinove a materialni pomoci</u>                              |
|               | DoP - Dohoda o partnerství                                                                                                    |

Po wyborze prawidłowego programu pojawi się zakładka o wyborze naboru w określonym Euroregionie. Wybieramy w tym miejscu ostatni punkt: Nabór w ramach Funduszu mikroprojektów Praděd.

| Moje projekty             | 11 - INTERREG V-A ČESKÁ REPUBLIKA - POLSKO                                                                                                    |
|---------------------------|----------------------------------------------------------------------------------------------------|
| Vykaz programów i naborów | OP PS ČR-PL - (11_15_003) - Výzva pro individuální projekty - prioritní osa 2 /Nabór dla projektów indywidualnych - oś priorytetowa 2<br>• individualní projekt                                      |
|                           | OP PS ČR-PL - (11_15_007) - Výzva pro projekty technické pomoci - prioritní osa 5 /Nabór dla projektów pomocy technicznej - oś priorytetowa 5 • individuální projekt                                 |
|                           | OP PS ČR-PL - (11_16_010) - Výzva v rámci fondu mikroprojektů Těšínské Slezsko / Nabór w ramach Funduszu mikroprojektów Śląsk Cieszyński individuální projekt                                        |
|                           | OP PS ČR-PL - (11_16_013) - Výzva v rámci fondu mikroprojektů Silesia / Nabór w ramach Funduszu mikroprojektów Silesia individuální projekt                                                          |
|                           | OP PS ČR-PL - (11_16_012) - Výzva v rámci fondu mikroprojektů Nisa / Nabór w ramach Funduszu mikroprojektów Nysa <ul> <li>individuální projekt</li> </ul>                                            |
|                           | OP PS ČR-PL - (11_16_009) - Výzva v rámci fondu mikroprojektů Praděd / Nabór w ramach Funduszu mikroprojektów Praděd<br>• individuální projekt                                                       |
|                           | <ul> <li>individuální projekt</li> <li>OP PS ČR-PL - (11_16_009) - Výzva v rámci fondu mikroprojektů Praděd / Nabór w ramach Funduszu mikroprojektów Praděd</li> <li>individuální projekt</li> </ul> |

### 4.2. Elementarna struktura wszystkich ekranów

Wszystkie ekrany wniosku o dotację podzielone są na identyczne bloki.

1. Przyciski w bloku odsyłają do listy otrzymanych wiadomości

2. Przyciski w bloku odpowiadają poszczególnym rozdziałom wniosku o dotację. Aby można było prawidłowo wygenerować pełen wniosek, należy uzupełnić wszystkie rozdziały.

3. Menu częściowe wniosku o wsparcie, gdzie znaleźć można przyciski służące do pracy nad wnioskiem, znajduje się w górnej części strony (szare pola):

- 1) **Dostęp do projektu** w tym miejscu można udostępnić swój wniosek innemu użytkownikowi (partnerowi, przedstawicielowi, itp.) oraz wprowadzić sygnatariusza.
- 2) Pełnomocnictwo nie dotyczy.
- Skasować wniosek za pomocą tego przycisku można usunąć wygenerowany wniosek o wsparcie. Ten krok jest nieodwracalny!
- 4) Kontrola za pomocą tego przycisku przeprowadzić można kontrolę wniosku o wsparcie, w rezultacie otrzymasz listę błędów lub komunikatów o tym, w jakiej zakładce brakuje poszczególnych informacji. Jeżeli w trakcie kontroli nie zostaną wykryte żadne błędy, wniosek można sfinalizować i podpisać.
- 5) Finalizacja po naciśnięciu przycisku Finalizacja system będzie chciał upewnić się, że na pewno Beneficjent chce sfinalizować wniosek. Jeżeli to się uda, wniosku projektowego nie będzie można już edytować. Jednocześnie aktywowany zostaje rozdział "Podpis wniosku" – wniosek można teraz ostatecznie podpisać.
- 6) **Drukowanie** wygenerowanie wniosku o dotację w aktualnej postaci, do pliku PDF, który można wydrukować lub zapisać.

4. Blok ten zawsze zawiera treść aktualnie otwartego rozdziału. Bloki te różnią się w zależności od wybranego rozdziału.

5. Pod każdym blokiem znajdują się przyciski służące do zapisania uzupełnionych danych. Treść zapisywana jest również przy zmianie rozdziału lub po kliknięciu przycisku. Jeżeli w ramach jednego rozdziału znajduje się kilka bloków treści, strona może zawierać kilka przycisków służących do zapisu, każdy przycisk odnosi się wówczas do odpowiedniego bloku.

| WNIOSKODAWCA                         | Ромос                                                                                                    |
|--------------------------------------|----------------------------------------------------------------------------------------------------|
| najdujesz się: 🔷 Tablica 🔷 Wnioskoda | wca 👌 Operacja 🔰 Identyfikacja projektu                                                                   |
|                                      |                                                                                                    |
| Profil obiektu                       | IDENTYFIKACJA PROJEKTU                                                                                    |
| Nowa depesza i koncepty              | 🐐 DOSTĘP DO PROJEKTU 🔤 PEŁNOMOCNICTWA 🗇 KOPIOWAĆ 🗶 SKASOWAĆ WNIOSEK 🖌 KONTROLA 🔒 FINALIZACJA 🚔 DRUKOWANIE |
| Lista depesz                         |                                                                                                    |
| Uwagi                                |                                                                                                    |
| Zadania                              | BKRÓCONY TYTUŁ PROJEKTU NUMER REJESTRACYJNY PROJEKTU                                                      |
| Obszar danych wniosku 🔨              |                                                                                                    |
| dentyfikacja projektu                | ITTLE PROJEKTO DE                                                                                         |
| Projekt                              | TYTUL PROJEKTU PL                                                                                         |
| Dpis projektu                        | DATA ZALOŽENIA WNIOSKU DATA FINALIZACJI                                                                   |
| Szczególny cel                       | 26 kwietnia 2016                                                                                          |
| Podmioty projektu                    | подрасочана Одата Родрізаніа Одата ZLOŽENIA Одата ZLOŽENIA                                                |
| Adresy podmiotu                      |                                                                                                    |
| Osoby podmiotu                       | Widoki warunki                                                                                            |
| Rachunki podmiotu                    |                                                                                                    |
| Zespół realizujący projekt           | TYWINRZ O                                                                                                 |
| Kategorie interwencji                |                                                                                                    |
| Lokalizacja                          | TYWINKRZ C 26 kwietnia 2016 12:52:39                                                                      |
| Lokalizacja projektu - partnerzy     | 11 TVP 71075HIA                                                                                           |
| Wskażniki                            | Automatické                                                                                               |
| (luczowe działania                   | B SPOSÓB POSTĘPOWANIA                                                                                     |
| asady horyzontalne                   |                                                                                                    |
| Vspółpraca transgraniczna            |                                                                                                    |
| Wpływ transgraniczny                 | Zapisz Anuluj                                                                                             |
| Finansowanie                         |                                                                                                    |

### 4.3. Identyfikacja projektu

Większość pól w tej zakładce uzupełniana jest automatycznie i nie można zmienić ich treści. Należy uzupełnić wyłącznie:

- a) Skrócony tytuł projektu,
- b) Sposób postępowania tu wybieramy ile osób będzie podpisywać wniosek o dotację. Chodzi o to, czy sygnatariuszem będzie tylko jeden z członków, czy też wszyscy. W przypadku projektu typu A podpisuje wniosek tylko Partner Wiodący (jego sygnatariusz/sygnatariusze),
- c) Typ projektu tu musimy wybrać typ projektu jaki chcemy realizować. Do wyboru są: A, B, C. W tym przypadku wybieramy typ projektu B. Należy pamiętać, że wybór typu projektu jest niezmienny. W momencie pomyłki należy usunąć cały wniosek, po czym ponownie wybrać nowy wniosek i już prawidłowy typ projektu,

|                                                                                                    | 🗶 SKASOWAĆ WNIOSEK 💉 KONTROLA 🔒 FINAL                                                                              | IZACJA 🖶 DRUKOWANIE                     |
|----------------------------------------------------------------------------------------------------|----------------------------------------------------------------------------------------------------|-----------------------------------------|
|                                                                                                    |                                                                                                    |                                         |
| SKRÓCONY TYTUŁ PROJEKTU                                                                                   |                                                                                                    | NUMER REJESTRACYJNY PROJEKTU            |
| Typ B oś 2 - gotowy                                                                                       |                                                                                                    |                                         |
| TYTUŁ PROJEKTU CZ                                                                                         |                                                                                                    | DANE IDENTYFIKACYJNE WNIOSKU (HASMERSJA |
|                                                                                                    |                                                                                                    | hJ6WBP                                  |
| YTUŁ PROJEKTU PL                                                                                          |                                                                                                    | Wniosek                                 |
|                                                                                                    |                                                                                                    |                                         |
| STAN                                                                                                    |                                                                                                    | 16 maia 2017 13:35:23                   |
| Žádost rozpracována v ISKP                                                                                | 0                                                                                                    |                                         |
| Wniosek rozpracowany w SIB                                                                                | 0                                                                                                    | DATATODI IDAMA                          |
| PROCES                                                                                                    |                                                                                                    |                                         |
|                                                                                                    |                                                                                                    |                                         |
|                                                                                                    |                                                                                                    |                                         |
| ADMINISTRATOR DOSTĘPU                                                                                     | ^                                                                                                    | TYP PROJEKTU                            |
|                                                                                                    |                                                                                                    | Typ B - partiersky / partierski         |
| TYBILPAU                                                                                                  | ~                                                                                                    |                                         |
| IYBILPAU<br>Istatnio zmienił                                                                              | DATA I GODZINA OSTATNIEJ ZMIANY                                                                                    |                                         |
| TYBILPAU                                                                                                  | DATA I GODZINA OSTATNIEJ ZMIANY<br>16 maja 2017 13:35:57                                                           |                                         |
| TYBILPAU OSTATNIO ZMIENIL TYBILPAU                                                                        | DATA I GODZINA OSTATNIEJ ZMIANY<br>16 maja 2017 13:35:57                                                           |                                         |
| TYBILPAU<br>STATNIO ZMIENIL<br>TYBILPAU<br>YP ZŁOŻENIA<br>Automatické                                     | DATA I GODZINA OSTATNIEJ ZMIANY<br>16 maja 2017 13:35:57                                                           |                                         |
| TYBILPAU                                                                                                  | DATA I GODZINA OSTATNIEJ ZMIANY<br>16 maja 2017 13:35:57 C                                                         |                                         |
| TYBILPAU STATNIO ZMIENIL TYBILPAU  IYP ZŁOŻENIA Automatické SPOSOB POSTĘPOWANIA Podepisuje ieden signatář | DATA I GODZINA OSTATNIEJ ZMIANY       16 maja 2017 13:35:57       Automatycznie       Podpisuje jeden svgnatariusz |                                         |

d) Zapisz – po uzupełnieniu wszystkich dostępnych pól należy zapisać całą zakładkę.

## 4.4. Projekt

Zakładka projekt zawiera najważniejsze informacje o projekcie. W projektach typu B i C nie uzupełniamy wszystkich obowiązkowych (żółtych) pól w języku czeskim (jak w projektach typu A). Wypełniamy wszystkie obowiązkowe pola dotyczące polskiej strony. Natomiast w związku z załącznikiem *C.2 Wykaz pól we wniosku o dofinansowanie, które są konieczne do wypełnienia w dwóch wersjach językowych, tj.: w języku polskim i czeskim*, wypełniamy dodatkowe pola w języku czeskim. Są to następujące pola (podkreślone:

- a) Tytuł projektu CZ,
- b) Tytuł projektu PL,
- c) <u>Streszczenie projektu CZ należy uzupełnić skrócony, zwięzły opis projektu w języku czeskim,</u>
- d) Adnotacja projektu PL należy uzupełnić skrócony, zwięzły opis projektu w języku polskim,
- e) Rzeczowa realizacja projektu w tej zakładce uzupełniamy przewidywaną datę rozpoczęcia i zakończenia projektu, przy czym termin realizacji projektu musi być od 1 dnia miesiąca rozpoczynającego realizację projektu do ostatniego dnia miesiąca kończącego realizację projektu, np.: 01.01.2017 31.07.2017.
- f) Dochody projektu należy wybrać, czy projekt generuje dochody finansowe,
- g) Dodatkowe informacje *realizacja przetargów w projekcie*: jeżeli już na początku tworzenia wniosku, Wnioskodawca przewiduje realizację przetargu, pole to należy zaznaczyć. Jeżeli nie, należy pominąć ten punkt. W momencie kiedy okaże się, że w ramach projektu przewiduje się przetarg, ale zaznaczono w tym punkcie, że nie, informacje o przetargu będzie można uzupełnić przed podpisaniem umowy; *tryb finansowania*: w ramach programu INTERREG V-A CZ-PL zawsze wybieramy opcję "ex-post". Inny tryb nie jest dopuszczalny,

|                                                                                                    | . 🗠                                   | PELNOMOCNECTWA                    | Ø       | KOPIOWAC        | ×      | SKASOWAĆ WNIOSEK      | 🛹 KONTROLA           | 8      | FINALIZACJA     | <b>A</b> | DRUKOWANIE | E .   |        |         |
|----------------------------------------------------------------------------------------------------|---------------------------------------|-----------------------------------|---------|-----------------|--------|-----------------------|----------------------|--------|-----------------|----------|------------|-------|--------|---------|
| UMER PROGRAMU                                                                                                    |                                       | NAZWA PROGRAMH                    |         |                 |        |                       |                      |        |                 |          |            |       |        |         |
| 1                                                                                                    |                                       | INTERREG V-A                      | Česká r | republika - Po  | olsko  |                       |                      |        |                 |          |            |       |        |         |
|                                                                                                    |                                       |                                   |         |                 |        |                       |                      |        |                 |          |            |       |        |         |
|                                                                                                    |                                       |                                   |         |                 |        |                       |                      |        |                 |          |            |       |        |         |
| JMER NABURU                                                                                                    | _                                     | Výzva v rámci fo                  | ndu m   | nikroprojektů   | Praděr | / Nabór w ramach i    | Funduszu mikronro    | iektów | Praděd          |          |            |       |        |         |
| EDZADCA EM                                                                                                    |                                       |                                   |         |                 |        | ·*•••••••             |                      |        | 0.2000.000      |          |            |       |        |         |
| ond mikroprojektů v                                                                                                    | Luroregio                             | nu Pradëd                         |         |                 |        | Fun                   | dusz Mikroprojektó   | w w E  | uroregionie Pra | adziad   |            |       |        |         |
|                                                                                                    |                                       |                                   |         |                 |        |                       |                      |        |                 |          |            |       |        |         |
| TTTOL PROJEKTO CZ                                                                                                    |                                       |                                   |         |                 |        | 1100                  | PROJEKTO EN          |        |                 |          |            |       |        | 2       |
| TYTHE PROJEKTH PI                                                                                                    |                                       |                                   |         |                 |        |                       |                      |        |                 |          |            |       |        |         |
| 1                                                                                                    |                                       |                                   |         |                 |        |                       |                      |        |                 |          |            |       |        |         |
|                                                                                                    |                                       |                                   |         |                 |        |                       |                      |        |                 |          |            |       |        |         |
|                                                                                                    |                                       |                                   |         |                 |        |                       |                      |        |                 |          |            | nusim | Chiver | <u></u> |
| I STRES707ENJE PROJEK                                                                                                    | I PI                                  |                                   |         |                 |        |                       |                      |        |                 |          | 3          | 0/500 | Otwór  | z       |
| STRES7C7ENIE PROJEK                                                                                                    | (PI                                   |                                   |         |                 |        |                       |                      |        |                 |          | 3          | 0/500 | Otwór  | 2       |
| STRES7CZENIE PROJEK<br>Rzeczowa realizacja                                                                                           | i Pi                                  |                                   |         |                 |        |                       |                      |        |                 |          | <u> </u>   | 0/500 | Otwór  | z       |
| STREŠ7C7ENIE PROJEK<br>Rzeczowa realizacja<br>PRZEWIWYWANY LEK                                                                       | i PI<br>rojektu —<br>IN RUZPUC        | CĘCIA BYKZEWIUYW.                 | ANY ISH | IMIN ZAKURCZEJ  | NIA    | AZEWIOTWANY CZAS 1KW  | IANIA (W MIESIĄCACH) |        |                 |          | 3          | 0/500 | Otwór  | z       |
| ATREŠŽOŽENJE DRAJEV     RZECZOWA REALIZACJA     PRZEMUTVMANY JER                                                                     | rojektu<br>IN HUZPUC                  | CECIA.                            | ANY ISH | IMIN ZARURICZEN | NIA    | REEWIDTWANY CZAS THW  | IANIA (W MIESIĄCACH) |        |                 |          | 3          | 0/500 | Otwór  | z       |
| Przeczowa realizacja         Przeczowa realizacja         Przeczowa realizacja         Przechody projektu         Przychody projektu | rojektu<br>IN KUZPUC                  | açura <b>Q</b> <u>Prezaviloyw</u> | ANY ISH | MIN ZAKUĤCZEJ   | NIA    | ALEWIDYWANY CLAS I HW | iania (w miesiącach) |        |                 |          | <i></i>    | 0/500 | Otwór  | z       |
| Przychody projektu  Przychody projektu                                                                                               | rojektu<br>IIII HUZPUC<br>IIII HUZPUC | retia <b>O</b> Przewidyw          | ANY ILE | HMIN ZAAUNICZEH | NIA    |                       | iania (w miesiąłach) |        |                 |          |            | 0/500 | Otwór  | z       |
| ATBERZCZENIE PROJEC     Rzeczowa realizacja     Przewiotywany tek     Przychody projektu     minc bochoby (Ib)                       | rojektu<br>IIII HUZPUC<br>IIII HUZPUC | retia 🚺 Przewioyw,                | ANY ISH | MAIN ZAAUÑUZEI  | NIA    |                       | IANIA (W MILSIĄLACH) |        |                 |          | 3          | 0/500 | Otwór  | z       |
| ATREEZCZANIE PROJEC     RZECZOWA REALIZACJA     PRZEWIUTWARY TEX     Przychody projektu     O MNC BOCHODY (IB)                       | rojektu<br>IN RUZPUC                  | CĘLIA <b>O</b> PRZEWIUYW.         | ANY ILH | HANN ZAAUNICZEI | NIA    |                       | iania (w miłsiąłach) |        |                 |          |            | 0/500 | Otwór  | z       |
| Rzeczowa realizacja  Rzeczowa realizacja  Przewiotywany tex  Przychody projektu  INNE Bochoby (Ib)                                   | rojektu<br>IN RUZPUC                  |                                   | ANY LEH | HMIN ZAKUÑICZEH | NIA    |                       | iania (w miłsłącach) |        |                 |          |            | 0/500 | Otwór  | z       |
|                                                                                                    | rojektu<br>ni kuzpuc                  | CĘCIA                             | ANY IER | IMIN ZAKUNICZEN | NIA 7  |                       | IANIA (W MIESIĄCACH) |        |                 |          |            | 0/500 | Otwór  | 2       |
|                                                                                                    | rojektu<br>INI KUZPUC                 | Cęcia Drikłewioyw                 | ANY IER | IMIN ZAKURICZEJ | NIA P  |                       | IANIA (W MIESIĄCACH) |        |                 |          |            | 0/500 | Otwór  | z       |
| Realizacja     Realizacja                                                                                                    | rojektu<br>ni RozPuC                  | rejekcie                          | ANY IER | IMIN ZAKURICZEJ | NIA 2  |                       | IANIA (W RIESIĄCACH) |        |                 |          |            | 0/500 | Otwór  | z       |

h) Zapisz - po uzupełnieniu wszystkich dostępnych pól należy zapisać całą zakładkę.

# 4.5. Cel szczegółowy

W tej zakładce należy wybrać cel szczegółowy, do którego przypisany ma być wniosek o dotację. Dla każdego wniosku należy kliknąć opcję *Nowy*, wygenerować nowy zapis, a następnie za pomocą przycisku wybrać odpowiedni cel szczególny, wybierając nazwę i uzupełnić udziały procentowe. Udziały procentowe należy uzupełnić przy każdym celu specyficznym, zaś suma udziałów wynosi 100%.

W zależności od tego, do której Osi Priorytetowej składany jest wniosek, należy wybrać odpowiednią Oś Priorytetową:

# OP 2:

Rozvoj potenciálu přírodních a kulturních zdrojů pro podporu zaměstnanosti / Rozwój potencjału przyrodniczego i kulturowego na rzecz wspierania zatrudnienia

W żółtym polu NAZWA wczyta się cel szczegółowy: Zvýšení návštěvnosti regionu prostřednictvím vyššího využití potenciálu přírodních a kulturních zdroju / **Zwiększenie odwiedzalności regionu poprzez większe wykorzystanie potencjału zasobów przyrodniczych i kulturowych** 

# OP4:

# Spolupráce institucí a komunit / Współpraca instytucji i społeczności

W żółtym polu NAZWA wczyta się cel szczegółowy: Zvýšení intenzity spolupráce institucí a komunit v příhraničním regionu / Zwiększenie intensywności współpracy instytucji i społeczności w regionie przygranicznym.

| in the second second            | PELNO          | NOCHICIWA      | Lu KOPIOWAC         | · Sh | ASOTIAG MNIUSEK | KU  | MINULA | FINALIZACJA | DROKOWANIE |                                |
|---------------------------------|----------------|----------------|---------------------|------|-----------------|-----|--------|-------------|------------|--------------------------------|
| Nazwa osi priorytetowej         |                | Nazwa priory   | tetu inwestycyjnego |      | Numer           |     | Nazwa  |             |            | Udział procentowy              |
|                                 | Y              | []             |                     | Y    |                 | Y   |        |             |            |                                |
| ie znaleziono żadnych zapisów d | o wyświetlenia |                |                     |      |                 |     |        |             |            |                                |
|                                 |                |                |                     |      |                 |     |        |             |            |                                |
| K K 1 F H Na                    | stronę 25 👻    | 1              |                     |      |                 |     |        |             |            | Strona 1 z 1, pozycji 0 do 0 z |
|                                 |                |                | -                   |      | -               |     |        |             |            |                                |
| Nowy                            | ι ι            | Jsuń           | Zapis               | SZ   | Anui            | luj |        |             |            |                                |
|                                 |                |                |                     |      |                 |     |        |             |            |                                |
| NUMER OSI PRIORYTETOWEJ         |                | IAZWA OSI PRIO | DRYTETOWEJ          |      |                 |     |        |             |            |                                |
|                                 |                |                |                     |      |                 |     |        |             |            |                                |
|                                 |                |                |                     |      |                 |     |        |             |            |                                |
| NUMER PRIORYTETU INWESTYCY      | JNEGO I        | IAZWA PRIORYT  | TETU INWESTYCYJNEGO |      |                 |     |        |             |            |                                |
|                                 |                |                |                     |      |                 |     |        |             |            |                                |
|                                 |                |                |                     |      |                 |     |        |             |            |                                |
|                                 |                |                |                     |      |                 |     |        |             |            |                                |
| MURAED                          |                | I NALITA       |                     |      |                 |     |        |             |            |                                |
| NUMER                           |                | -              |                     |      |                 |     |        |             |            |                                |
| NUMER                           |                |                |                     |      |                 |     |        |             |            |                                |

Po uzupełnieniu wszystkich dostępnych pól należy zapisać całą zakładkę.

### 4.6. Podmioty - Podmioty projektu

Za pomocą przycisku *Nowy* należy wygenerować zapisy partnerów biorących udział w projekcie. Opcją podstawową jest *Typ podmiotu*, gdzie wybieramy *Wnioskodawcę/beneficjenta\Žadatel/příjemce*. Drugim Partnerem projektu będzie w przypadku projektów typu B zawsze *Partner bez wkładu finansowego/ Partner bez finančniho přispěvku*. Należy pamiętać, że mikroprojekt typu B może być składany tylko przez partnerów z różnych euroregionów. W przypadku polskiej strony wszystkie dane umieszcza się ręcznie.

| Nowy                  | Zapisz   | Anuluj |           |                     |             |
|-----------------------|----------|--------|-----------|---------------------|-------------|
| TYP PODMIOTU          | <b>I</b> |        | Usuń wpis | Skopiuj do profilu  | Kopie w     |
| 🛙 KOD PAŃSTWA         | _        |        |           | HASLO REJESTRU OSÓB |             |
| CZE   Česká republika | <b>=</b> |        |           |                     | Potwierdź I |

Po uzupełnieniu *Wnioskodawcy (Polska)* i zapisaniu zakładki, uaktywnią się dostępne obowiązkowe pola do uzupełnienia pełnej nazwy, formy prawnej i numeru regon Wnioskodawcy.

| B NAZWA PODMIOTU               | B FORMA PRAWNA |  |
|--------------------------------|----------------|--|
| B REGON ZAGRANICZNY NIP/VAT ID |                |  |

W przypadku podmiotów czeskich należy uzupełnić IČO (numer regon podmiotu czeskiego), a następnie za pomocą przycisku *Walidacja* przeprowadzić kontrolę numeru w rejestrze ROS. Jeżeli kontrola będzie mieć wynik pozytywny, dane podmiotu zostaną wczytane automatycznie z rejestru ROS, w tym nazwa podmiotu i forma prawna. Jeżeli wczytane dane są niekompletne, nieprawidłowe lub w ogóle nie ma ich w rejestrze, należy zwrócić się z prośbą o pomoc do biura Euroregionu Pradziad.

Należy również wskazać czy każdy z Partnerów Projektu jest płatnikiem VAT i czy VAT jest ujęty w budżecie.

| B TYP PLATNIKA VAT<br>Nejsem plátcem DPH  | Czy VAT jest ujęty w budżecie?      |   |
|-------------------------------------------|-------------------------------------|---|
| JEDNOSTKA REALIZUJĄCA<br>Typ płatnika VAT | FORMA PRAWNA JEDNOSTKI REALIZUJĄCEJ | I |

| <u>чр родміоти</u><br>Ostatní žadatel/příjemce |           | Usuń wpis Sk              | copiuj do profilu | Kopię wniosku      |
|------------------------------------------------|-----------|---------------------------|-------------------|--------------------|
| I KOD PAŃSTWA<br>CZE   Česká republika         |           | HASLO RE                  | JESTRU OSÓB       | Potwierdź hasło RO |
| Zatwierdzony organ                             |           |                           |                   |                    |
| REGON                                          |           | DATA WALIDACJI            | NIP/VAT ID        |                    |
| 69594074                                       | Walidacja | 26 kwietnia 2016 14:45:37 |                   |                    |
|                                                |           | FORMA PRAWNA              |                   |                    |
|                                                |           | I ONMA FRANKA             |                   |                    |

Dodatkowo w ramach Funduszu Mikroprojektów, projekty mogą być realizowane przez:

- a) jednostki organizacyjne bez osobowości prawnej, np. Szkoły. W takiej sytuacji w ich imieniu jednostka nadrzędna występuje jako Wnioskodawca, np. gmina i powiat – składa projekt, który jest realizowany przez wskazaną jednostkę organizacyjną.,
- b) jednostki, które są jednostkami instytucji mających siedzibę poza obszarem działania danego Partnera
   FM, ale na terenie danego Partnera FM prowadzą działalność.

Jeżeli w projekcie występuje jedna z w/w jednostek, należy wskazać jej nazwę i formę prawną (szare pole – pod typem płatnika).

| B TYP PLATNIKA VAT<br>Nejsem plátcem DPH  | ✓ Czy VAT jest ujęty w budżecie?    |  |
|-------------------------------------------|-------------------------------------|--|
| JEDNOSTKA REALIZUJĄCA<br>Typ platnika VAT | FORMA PRAWNA JEDNOSTKI REALIZUJĄCEJ |  |

Doświadczenie/praktyka partnera w realizacji projektów o podobnym charakterze i zakresie – jest to szare pole, które nie jest obowiązkowe. Sugeruje się jednak, aby je wypełnić, ponieważ jest to oceniane przez regionalnych ekspertów.

| Czy partner wiodący jest europejskim ugrupowan                                                                                                    | iem wspołpracy ter | ytorialnej?       |    |  |       |        |  |  |
|----------------------------------------------------------------------------------------------------|--------------------|-------------------|----|--|-------|--------|--|--|
| DOŚWIADCZENIA/PRAKTYKA PARTNERA W REALIZACJI PROJEKTÓ                                                                                                    | W O PODOBNYM CHARA | KTERZE I ZAKRESIE |    |  |       |        |  |  |
| Prosimy o wskazanie projektów o podobnej tematyce lub ważnych ze względu na budowanie trwałych powiązań współpracy transgranicznej zrealizowanych przez Państwa<br>instytucję (w tym także przez jednostki organizacyjne Państwa instytucji) - nazwa projektu, ukierunkowanie projektu, koszty całkowite |                    |                   |    |  |       |        |  |  |
| CZ                                                                                                    | 0/800              | Otwórz            | PL |  | 0/800 | Otwórz |  |  |
|                                                                                                    |                    |                   |    |  |       |        |  |  |
|                                                                                                    |                    |                   |    |  |       |        |  |  |
|                                                                                                    |                    |                   |    |  |       |        |  |  |

Po uzupełnieniu wszystkich dostępnych pól, należy zapisać całą zakładkę.

## 4.7. Podmioty – Adresy podmiotów

Przy każdym z Partnerów wpisanych w poprzedniej zakładce, należy podać adres korespondencyjny i adres oficjalny. Może to być ten sam adres. Jeżeli adres podmiotu podany jest w rejestrze ROS, dostępne adresy wczytywane są automatycznie. W takim wypadku adresy wystarczy skontrolować.

Pierwszym krokiem jest wybór podmiotu w pierwszej tabeli (podmiotu polskiego i czeskiego), a następnie za pomocą przycisku *Nowy* generujemy nowy adres (ewentualnie kilka zapisów dla każdego z podmiotów).

| DOSTĘP DO PROJEK | TU PELNOMOCNIC    | TWA 🗍 KOPIOWAĆ 🗙 SKA                     | SOWAĆ WNIOSEK 💉 KONTROLA | 🔒 FINALIZACJA 📑 DRUK    | OWANIE |  |  |  |
|------------------|-------------------|------------------------------------------|--------------------------|-------------------------|--------|--|--|--|
| Podmiot          |                   |                                          |                          |                         |        |  |  |  |
| REGON            | REGON zagraniczny | Nazwa podmiotu                           |                          | Typ podmiotu            |        |  |  |  |
| Y                | <b>T</b>          |                                          | <b>Y</b>                 |                         |        |  |  |  |
|                  | 123456789         | SGPEP                                    |                          | Hlavní žadatel/příjemce |        |  |  |  |
|                  |                   | Euroranian Dradăd Octatri žadata/nžijama |                          |                         |        |  |  |  |

W przypadku podmiotów polskich nie mamy do dyspozycji listy adresów. Wszystkie adresy należy uzupełnić ręcznie. Należy uzupełnić obowiązkowo: kod państwa (np.: POL Polsko), nazwę gminy, kod pocztowy, dzielnicę i nazwę województwa. W przypadku kodu pocztowego należy wpisać kod bez "-". W tym miejscu jest ograniczona ilość znaków, przykładowo dla kodu pocztowego Prudnika wpisujemy: <u>48200</u>. Dodatkowe szare pola są nieobowiązkowe, ale zalecane do uzupełnienia.

| Nowy                     | Usuń                    | Zapisz           | Anuluj |                                  |
|--------------------------|-------------------------|------------------|--------|----------------------------------|
| B KOD PAŃSTWA            |                         | 3                |        |                                  |
| Adres zagraniczny        |                         |                  |        |                                  |
| NAZWA GMINY O ROZSZERZON | NYCH KOMPETENCJACH (CZ) | POWIAT           |        | NAZWA WOJEWÓDZTWA                |
| S KOD POCZTOWY           |                         | DZIELNICA MIASTA |        | NUMER BUDYNKU PORZĄDKOWY         |
| DZIELNICA GMINY/SOLECTWO |                         | ULICA            |        | NUMER BUDYNKU OGÓLNY/EWIDENCYJNY |
|                          |                         |                  |        |                                  |

Jeżeli mamy do czynienia z podmiotem czeskim, adres prawdopodobnie zostanie wczytany już w momencie walidacji numeru Regon w zakładce *Podmioty projektu*. Jeżeli wczytane dane są niekompletne, nieprawidłowe lub w ogóle nie ma ich w rejestrze, należy zwrócić się z prośbą o pomoc do biura Euroregionu Pradziad.

| viat                                                                                                    | Nazwa gminy o rozszerzo | onych kompetencjach (CZ)                                    | Ulica     | Typ adresu                                                                                                    | Nazwa województwa    |
|----------------------------------------------------------------------------------------------------|-------------------------|-------------------------------------------------------------|-----------|----------------------------------------------------------------------------------------------------|----------------------|
| ntál                                                                                                    | Vrbno pod Pradědem      |                                                             | Nové doby | Adresa oficiální (adresa sídla or                                                                               | Moravskoslezský kraj |
| Nowy                                                                                                    | Usuń                    | Zapisz                                                      | Anuluj    |                                                                                                    |                      |
| KOD PAŃSTWA                                                                                                    |                         |                                                             |           |                                                                                                    |                      |
| ZE   Česká republika                                                                                           |                         |                                                             |           |                                                                                                    |                      |
|                                                                                                    |                         |                                                             |           |                                                                                                    |                      |
|                                                                                                    |                         |                                                             |           |                                                                                                    |                      |
| Adres zwalidowany                                                                                              |                         |                                                             |           |                                                                                                    |                      |
| Adres zwalidowany                                                                                              |                         | POWIAT                                                      |           | NAZWA WOJEWODZTWA                                                                                               |                      |
| Adres zwalidowany  G GMINA Vrbno pod Pradědem                                                                  |                         | POWIAT<br>Bruntál                                           |           | NAZWA WOJEWODZTWA<br>Moravskoslezský kraj                                                                       |                      |
| Adres zwalidowany GMINA Vrbno pod Pradědem G KOD POCZTOWY                                                      |                         | POWIAT<br>Bruntál<br>DZIELNICA MIASTA                       |           | NAZWA WOJEWODZTWA<br>Moravskoslezský kraj<br>Nazwa gminy o rozszerzonych                                        | I KOMPETENCJACH (CZ) |
| Adres zwalidowany B GMINA Vrbno pod Pradēdem B KOD POCZTOWY 793 26                                             |                         | POWIAT<br>Bruntál<br>DZIELNICA MIASTA                       |           | NAZWA WOJEWODZTWA<br>Moravskoslezský kraj<br>Nazwa gminy o rozszerzonych<br>Bruntál                             | I KOMPETENCJACH (CZ) |
| Adres zwalidowany  G GMINA Vrbno pod Pradědem  Kob Pocztowy 793 26  DZIELNICA GMINY/SOLECTWO                   |                         | POWIAT Bruntál Dzielnica miasta ULICA                       |           | NAZWA WOJEWODZTWA<br>Moravskoslezský kraj<br>Nazwa gminy o rozszerzonych<br>Bruntál<br>Numer budynku porządkowy | I KOMPETENCJACH (CZ) |
| Adres zwalidowany  G GMINA Vrbno pod Pradědem  Kob Pocztowy 793 26 DzielnicA GMINY/Solectwo Vrbno pod Pradědem |                         | POWIAT<br>Bruntál<br>Dzielnica Miasta<br>ULICA<br>Nové doby |           | NAZWA WOJEWODZTWA<br>Moravskoslezský kraj<br>Nazwa gminy o rozszerzonych<br>Bruntál<br>Numer budynku porządkowy | I KOMPETENCJACH (CZ) |
| Adres zwalidowany                                                                                              |                         |                                                             | υ         | NAZWA WOJEWODZTWA<br>Moravskoslezský kraj<br>NAZWA GMINY O ROZSZERZONYCH<br>Bruntál<br>NUMER BUDYNKU PORZĄDKOWY | I KOMPETENCJACH (CZ) |

Ostatnim krokiem jest wybór typu adresu, który uaktywni się po wcześniejszym zapisaniu w/w pól. Na liście po lewej stronie ekranu dla każdego z Partnerów, należy wybrać wszystkie typy adresów, których dotyczy dana identyfikacja, tj.: adres korespondencyjny i doręczenia, a następnie za pomocą strzałki przeciągnąć je na prawą stronę. Należy pamiętać, aby uzupełnić typy adresów dla wszystkich partnerów projektów.

| Typ adresu                                                                                                    |                                              | л |                                        |                                                 |
|----------------------------------------------------------------------------------------------------|----------------------------------------------|---|----------------------------------------|-------------------------------------------------|
| Kod                                                                                                    | Nazwa CZ                                     |   | Kod                                    | Nazwa CZ                                        |
| ( The second second sec | <b>T</b>                                     | Þ | <b>Y</b>                               | ( · · · · · · · · · · · · · · · · · · ·         |
| D                                                                                                    | Adresa pro doručení                          |   |                                        | Adresa oficiální (adresa sídla organizace)      |
| J                                                                                                    | Jiná adresa                                  |   | K K I F H                              | Na stronę 25 👻 Strona 1 z 1, pozycji 1 do 1 z 1 |
| I I Na                                                                                                    | stronę 25 🔹 Strona 1 z 1, pozycji 1 do 2 z 2 |   | The second second second second second |                                                 |

Po uzupełnieniu wszystkich dostępnych pól, należy zapisać całą zakładkę.

### 4.8. Osoby podmiotu

Pierwszym krokiem jest wybór podmiotu w pierwszej tabeli (podmiotu polskiego i czeskiego).

| REGON    | REGON zagraniczny | Nazwa podmiotu    |   | Typ podmiotu                    |
|----------|-------------------|-------------------|---|---------------------------------|
| <b>T</b> | <b>T</b>          |                   | Y | Υ                               |
|          | 531627328         | SGPEP             |   | Žadatel/příjemce                |
| 69594074 |                   | Euroregion Praděd |   | Partner s finančním příspěvkem  |
|          | Na strong 25      |                   |   | Strong 1 z 1 pozucij 1 do 2 z 2 |

W zakładce Osoby podmiotu za pomocą przycisku Nowy generujemy jednego przedstawiciela statutowego i jedną osobę kontaktową dla każdego z partnerów. Przedstawicielem statutowym i osobą kontaktową może być jedna i ta sama osoba. Uzupełniamy imię i nazwisko, numer telefonu komórkowego wraz z numerem kierunkowym państwa (+420 Republika Czeska lub +48 Rzeczpospolita Polska) oraz adres e-mail. Ostatnim krokiem jest zaznaczenie osoby kontaktowej lub przedstawiciela statutowego, bądź obu naraz.

| mię                                  |            | Nazwisko |          |   | Główna osoba do kontaktu | Przedstawiciel statutowy       |
|--------------------------------------|------------|----------|----------|---|--------------------------|--------------------------------|
|                                      |            | Y        |          | Y | □ ₹                      | Ο Υ                            |
| e znaleziono żadnych zapisów do wyśw | vietlenia  |          |          |   |                          |                                |
| I I I I Na stronę                    | 25 💌       |          |          |   |                          | Strona 1 z 1, pozycji 0 do 0 z |
| Nowy                                 | Usuń       | Zapisz   | Anuluj   |   |                          |                                |
| TYTUŁ PRZED NAZWISKIEM IMIĘ          |            |          | NAZWISKO |   |                          | TYTUŁ ZA NAZWISKIEM            |
| TELEFON                              | I TEL. KON | L        | B E-MAIL |   |                          |                                |
|                                      |            |          |          |   |                          |                                |

Po uzupełnieniu wszystkich dostępnych pól, należy zapisać całą zakładkę.

### 4.9. Zespół realizujący projekt

Pierwszym krokiem jest wybór podmiotu w pierwszej tabeli (podmiotu polskiego i czeskiego).

| REGON    | REGON zagraniczny | Nazwa podmiotu    |   | 1 | Typ podmiotu                   |     |
|----------|-------------------|-------------------|---|---|--------------------------------|-----|
| <b>T</b> | <b>T</b>          |                   | Υ | 7 |                                | Y   |
|          | 531627328         | SGPEP             |   | i | Žadatel/příjemce               |     |
| 69594074 |                   | Euroregion Praděd |   | I | Partner s finančním příspěvkem |     |
|          | Na strang OF      |                   |   |   | Otrono 1 a 1 normali 1 da      | 0-0 |

Zgodnie z *Podręcznikiem dla Wnioskodawców*, przy każdym z partnerów należy podać zespół realizujący, czyli osoby, które będą brały udział w realizacji projektu (podajemy co najmniej jedną osobę na każdego z partnerów). Jeżeli na etapie pisania wniosku projektowego konkretna osoba nie jest znana, możliwe jest wygenerowanie konkretnych stanowisk, bez podawania konkretnych danych osobowych. Należy wówczas zaznaczyć punkt <u>Na razie nie określono</u>. Niemniej jednak, dane te trzeba będzie w przyszłości uzupełnić. Należy uzupełnić opis kompetencji i kwalifikacji, ponieważ pole to jest obowiązkowe.

| Nowy                            | Usuń       | Zapisz |        | Anuluj                 |        |        |
|---------------------------------|------------|--------|--------|------------------------|--------|--------|
|                                 | I NAZWISKO |        |        | la razie nie określono |        |        |
| FUNKCJA W PROJEKCIE CZ          |            |        |        | FUNKCJA W PROJEKCIE PL |        |        |
| Opis kompetencji I kwalifikacji |            | 0/2000 | Otwórz | B PL                   | 0/2000 | Otwórz |
|                                 |            |        |        |                        |        |        |
|                                 |            |        |        |                        |        |        |
|                                 |            |        |        |                        |        |        |

Po uzupełnieniu dostępnych pól, należy zapisać całą zakładkę.

# 4.10. Opis projektu

W tej zakładce znajduje się kilka pól tekstowych, w których należy wpisać odpowiedzi na poszczególne pytania. Pytania te wynikają zarówno z rozporządzenia UE, jak i z obowiązującej metodyki dla wszystkich programów operacyjnych. W przypadku projektów typu B uzupełniamy wszystkie obowiązkowe pola (żółte pola) w języku polskim oraz zgodnie z załącznikiem C.2 Wykaz pól we wniosku o dofinansowanie, które są konieczne do wypełnienia w dwóch wersjach językowych, tj.: w języku polskim i czeskim, wypełniamy dodatkowe pola w języku czeskim. Są to następujące punkty:

- 1) Pkt. 3 Co jest celem projektu? / Co je cilem projektu?
- 2) Pkt. 5 Jakie działania będą realizowane w projekcie? / jaké aktivity v projektu budou realizovány?
- 3) Pkt. 6 Grupa docelowa projektu. / Cilova skupina projektu.
- 4) Pkt. 7 W jaki sposób zostanie zapewniona trwałość projektu? / Jak bude zajištěna udržitelnost projektu?

| OPIS PROJEKTU          |                                |          |                |                  |             |        |        |  |
|------------------------|--------------------------------|----------|----------------|------------------|-------------|--------|--------|--|
| DOSTĘP DO PROJEK       | KTU PEŁNOMOCNICTWA             | KOPIOWAĆ | 🗙 SKASOWAĆ WNI | IOSEK 💉 KONTROLA | finalizacja |        |        |  |
| JAKI PROBLEM PROJEKT F | KI PROBLEM PROJEKT ROZWIĄZUJE? |          |                |                  |             |        |        |  |
| CZ                     |                                | 0/2000   | Otwórz         | 🕒 PL             |             | 0/2000 | Otwórz |  |
|                        |                                |          |                |                  |             |        |        |  |
|                        |                                |          |                |                  |             |        |        |  |
|                        |                                |          |                |                  |             |        |        |  |
|                        |                                |          |                |                  |             |        |        |  |

Po uzupełnieniu wszystkich pól, należy zapisać całą zakładkę.

# 4.11. Lokalizacja

W tej zakładce należy wybrać lokalizację projektu (całego projektu, czyli wszystkich partnerów).

# Miejsce rzeczowej realizacji

W *Miejscu rzeczowej realizacji,* lokalizację wybieramy poprzez naciśnięcie: gminy, powiatu lub inne, gdzie odbywać się będą kluczowe działania.

| Miejsce realizacji             |                                                |          |                                  |                                         |   |           |                           |
|--------------------------------|------------------------------------------------|----------|----------------------------------|-----------------------------------------|---|-----------|---------------------------|
| Kod jednostki<br>terytorialnej | Nazwa jednostki terytorialnej                  |          | Poziom                           | Podlega pod                             |   | Kod PK/PN | Nazwa PK/PN               |
| <b>T</b>                       |                                                | <b>Y</b> | <b>•</b>                         |                                         | Y | <b>•</b>  |                           |
| Nie znaleziono żadnych         | zapisów do wyświetlenia                        |          |                                  |                                         |   |           |                           |
|                                | Na stronę 25 🔻                                 |          |                                  |                                         |   |           | Strona 1 z 1, pozycji 0 d |
| Usuń                           |                                                |          |                                  |                                         |   |           |                           |
| Na podstawie wyboru            | wpisu Miejsce lokalizacji są automatycznie two | rzone    | wpisy typu Typ obszaru i Lokali: | zacja w zakładce Kategoria interwencji. |   |           |                           |
| Region                         | Powiat                                         | ORP      | Gmina                            | PJT                                     |   | PLA       | NP                        |

W nowym oknie pokaże się wówczas lista z możliwymi miejscami rzeczowej realizacji projektu. Wybieramy z listy określone miejsce i całość zapisujemy. W projektach typu B należy pamiętać, że miejsce rzeczowej realizacji projektu należy wybrać zarówno dla partnera polskiego i czeskiego, ponieważ mikroprojekt typu B jest projektem partnerskim ze stroną czeską.

| Kod gminy | Nazwa wsi       | ORP      | Powiat  | Kraj                 | W regionie      | Państwo                      |   | Kod gminy Naz | wa wsi      |
|-----------|-----------------|----------|---------|----------------------|-----------------|------------------------------|---|---------------|-------------|
| Y         | vrbno           | <b>Y</b> | Y       | <b>Y</b>             | <b>Y</b>        | <b>Y</b>                     | Þ | Y             | Y           |
| 566926    | Vrbno nad Lesy  | Louny    | Louny   | Ústecký kraj         | Severozápad     | Česká republika              |   | 5163110 Pru   | dnik        |
| 597961    | Vrbno pod Pradě | Bruntál  | Bruntál | Moravskoslezský kraj | Moravskoslezsko | Česká republika              | 4 | I             | ▶ Na stronę |
| H 4 1     | ▶ ▶ Na strone   | 25 👻     |         |                      | Stro            | na 1 z 1, pozycji 1 do 2 z 2 |   | 1             |             |

Po dokonaniu wyboru, w lewym górnym rogu, należy zakładkę Zapisać i wrócić.

### Obszar oddziaływania

W obszarze oddziaływania, lokalizację wybieramy w taki sam sposób jak w *Miejscu rzeczowej realizacji*. Należy jednak pamiętać, że obszar oddziaływania może być znacznie większy niż samej realizacji. W projektach typu B obszar oddziaływania powinien występować również po obu stronach granicy, Polskiej i Czeskiej (obszar euroregionu partnera projektu).

| Kod jednostki<br>terytorialne | Nazwa jednostki terytorialnej | Poziom   | Należy do            | Kod PLA/NP | Nazwa Parku Krajobrazowego/PN    |
|-------------------------------|-------------------------------|----------|----------------------|------------|----------------------------------|
| <b>•</b>                      | <b>•</b>                      | <b>T</b> | <b>T</b>             | <b>T</b>   | Υ                                |
| CZ0801                        | Bruntál                       | Okres    | Moravskoslezský kraj |            |                                  |
| 5163110                       | Powiat prudnicki              | LAU1     | Nyski                |            |                                  |
|                               | Na stronę 25 🔻                |          |                      |            | Strona 1 z 1, pozycji 1 do 2 z 2 |
| Usuń                          |                               |          |                      |            |                                  |
|                               |                               |          |                      |            |                                  |
| Kraj                          | Powiat ORF                    | Gmina    | PJT                  | PLA        | NP                               |

Po dokonaniu wyboru, w lewym górnym rogu należy zakładkę Zapisać i wrócić.

#### 4.12. Lokalizacja partnerów

Zakładka ta jest bardzo podobna treścią do głównej zakładki lokalizacji. Zawiera jednak listę wszystkich podanych wcześniej partnerów.

Pierwszym krokiem jest wybór podmiotu w pierwszej tabeli (podmiotu polskiego i czeskiego).

| REGON    | REGON zagraniczny | Nazwa podmiotu    |   | Typ podmiotu                   |                |
|----------|-------------------|-------------------|---|--------------------------------|----------------|
| <b>T</b> | <b>T</b>          |                   | Ţ | 7                              | Y              |
|          | 531627328         | SGPEP             |   | Žadatel/příjemce               |                |
| 69594074 |                   | Euroregion Praděd |   | Partner s finančním příspěvkem |                |
|          | Na strong 25      |                   |   | Otropa 1 z 1 paza              | uii 1 do 2 7 2 |

Następnie w przypadku każdego z nich należy uzupełnić zapis miejsca realizacji działań i wpływ projektu. Wybór jest w tym wypadku ograniczony do elementów, które zostały wybrane w poprzedniej zakładce.

| Nazwa podmiotu                 |                                                                                                    |          | REGON                  | REGON | l zagraniczny |
|--------------------------------|----------------------------------------------------------------------------------------------------|----------|------------------------|-------|---------------|
|                                |                                                                                                    |          | 1                      | 7     |               |
| SGPEP                          |                                                                                                    |          |                        | 53162 | 27328         |
| Euroregion Praděd              | the second second second second second second second second second second second second second second second s |          | 6959407 <mark>4</mark> |       |               |
| 4 4 1 ▶                        | ▶I Na stronę 25 ▼                                                                                              |          |                        |       |               |
| Miejsce realizacj              | i                                                                                                    |          |                        |       |               |
| Kod jednostki<br>terytorialnej | Nazwa jednostki terytorialnej                                                                                  | Poziom   | Podlega pod            |       | Kod PK/PN     |
| 1000                           | Y                                                                                                    | <b>Y</b> |                        | Y     |               |
| Y                              |                                                                                                    |          |                        |       |               |
| 516311004                      | Prudnik                                                                                                    | LAU2     | Powiat prudnicki       |       |               |
| 516311004                      | Prudnik                                                                                                    | LAU2     | Powiat prudnicki       |       |               |

Zakładka ta zapisuje się automatycznie, po wyborze miejsca realizacji.

Przy każdym z partnerów można wpisać także działania realizowane poza obszarem wsparcia. Uzupełniamy w tym miejscu nazwę działania w języku polskim i czeskim, miejsce realizacji i orientacyjną kwotę. Są to szare pola, które nie są obowiązkowe do uzupełnienia, jednak w przypadku realizacji działań po za obszarem wsparcia należy je uzupełnić.

| Działania realizowane poza obszarem wsparcia   |              |                    |                                |
|------------------------------------------------|--------------|--------------------|--------------------------------|
| Działanie CZ                                   | Działanie PL | Miejsce realizacji | Orientacyjna kwota             |
| <b>T</b>                                       | Υ            |                    | Y                              |
| Nie znaleziono żadnych zapisów do wyświetlenia |              |                    |                                |
|                                                |              |                    | •                              |
| I4 4 1 ► ►I Na stronę 25 -                     |              |                    | Strona 1 z 1, pozycji 0 do 0 z |
| Nowy Kopiuj                                    | Usuń Zapi    | sz Anuluj          |                                |
| DZIAŁANIE CZ                                   | DZIAŁA       | IE PL              |                                |
|                                                |              |                    |                                |
| MIEJSCE REALIZACJI                             |              |                    |                                |
|                                                |              |                    |                                |
| ORIENTACYJNA KWOTA                             |              |                    |                                |

Ostatnim elementem na stronie jest obszar oddziaływania projektu, który wybieramy w sposób analogiczny jak wybór lokalizacji partnera.

## 4.13. Kategorie interwencji

Cel tematyczny w tej zakładce pojawia automatycznie.

cel tematyczny

| Kod      | Nazwa                                                | Nazwa PL                                           | Nazwa celu szczegółowego                    | Udział<br>procentowy | Indyl |
|----------|------------------------------------------------------|----------------------------------------------------|---------------------------------------------|----------------------|-------|
| <b>Y</b> | Y                                                    | <b>Y</b>                                           | <b>Y</b>                                    | <b>Y</b>             |       |
| 08       | Podpora udržitelné a kvalitní zaměstnanosti a podpor | Promowanie zrównoważonego i wysokiej jakości zatru | Zvýšení návštěvnosti regionu prostřednictví | 100,00               |       |

Pierwszym blokiem jest *Obszar interwencji*. Wybieramy *Nazwę celu szczegółowego* (1 do wyboru), a następnie wyświetli nam się kolejny punkt do wyboru jednego obszaru lub więcej, w zależności jakich działań dotyczy projekt:

| Nowy                                                     | Usuń                                                                             | Zapisz                  |         | Anuluj            |                      |                     |      |
|----------------------------------------------------------|----------------------------------------------------------------------------------|-------------------------|---------|-------------------|----------------------|---------------------|------|
| NAZWA CELU SZCZEGÓŁOWEGO<br>Zvýšení návštěvnosti regionu | prostřednictvím vyššího využ                                                     | tití potenciálu přírodr |         |                   |                      |                     |      |
| NAZWA<br>Rozvoj a podpora turistického                   | o potenciálu přírodních oblast                                                   | í                       | <b></b> | UDZIAŁ PROCENTOWY | INDYKATYWNA ALOKACJA | WSPÓŁCZYNNIK ZMIANY | 0,00 |
| NAZWA PL<br>Rozwój i promowanie potenc                   | NAZWA PL<br>Rozwój i promowanie potencjału turystycznego obszarów przyrodniczych |                         |         |                   |                      |                     |      |
| PODGRUPA<br>Životní prostředí                            | GRUPA<br>Rozvoj vnitři                                                           | ního potenciálu         |         |                   |                      |                     |      |
| Środowisko                                               | Rozwój pote                                                                      | ncjału wewnętrznego     |         |                   |                      |                     |      |

Wybór jednego lub więcej obszaru występuje jedynie w Osi Priorytetowej 2 i są następujące:

| 034 | Ostatní rekonstruované nebo<br>modernizované silnice (dálnice, vnitrostátní,<br>regionální či místní silnice) | Inne drogi przebudowane lub zmodernizowane<br>(autostrady, drogi krajowe, regionalne lub lokalne) |
|-----|----------------------------------------------------------------------------------------------------|---------------------------------------------------------------------------------------------------|
| 090 | Cyklistické stezky a stezky pro pěší                                                                          | Ścieżki rowerowe i piesze                                                                         |
| 091 | Rozvoj a podpora turistického potenciálu<br>přírodních oblastí                                                | Rozwój i promowanie potencjału turystycznego obszarów przyrodniczych                              |
| 092 | Ochrana, a rozvoj a podpora veřejných<br>objektů cestovniho ruchu                                             | Ochrona, rozwój i promowanie publicznych walorów<br>turystycznych                                 |
| 093 | Rozvoj a podpora veřejných služeb v oblasti cestovního ruchu                                                  | Rozwój i promowanie publicznych usług<br>turystycznych                                            |
| 094 | Ochrana, rozvoj a podpora veřejného<br>kulturního dědictví                                                    | Ochrona, rozwój i promowanie dóbr publicznych w<br>dziedzinie kultury i dziedzictwa               |

Jeżeli wybrany zostanie więcej niż jeden obszar interwencji, wówczas należy wskazać procentowy udział poszczególnych obszarów interwencji w projekcie (suma udziału procentowego nie może być wyższa niż 100). Po uzupełnieniu dostępnych pól, należy zapisać zakładkę.

Kolejnym blokiem jest *Forma finansowania*. W tym miejscu należy wybrać tylko jedną, dostępną pozycję. Procent uzupełnia się automatycznie. Po uzupełnieniu dostępnych pól, należy zapisać zakładkę.

| Nowy                                                         | Usuń | Zapisz | Anuluj                                           |
|--------------------------------------------------------------|------|--------|--------------------------------------------------|
| NAZWA     Nevratný grant     Nazwa PL     Dotacja bezzwrotna |      |        | UDZIAŁ PROCENTOWY INDYKATYWNA ALOKACJA<br>100,00 |

Następnym blokiem jest *Działalność gospodarcza*. W tym miejscu z listy wybieramy działanie dotyczące projektu. Działanie może być tylko jedno, a procenty uzupełniają się automatycznie. Po uzupełnieniu dostępnych pól, należy zapisać zakładkę.

| Jiné nespecifikované služby    | 100,00 |  |
|--------------------------------|--------|--|
| PL<br>niewszczególnione usługi |        |  |

Kolejnym blokiem jest *Mechanizm działania przestrzennego*. W tym miejscu wybieramy jedyną dostępną pozycję – nie dotyczy. Procenty uzupełniają się automatycznie. Po uzupełnieniu dostępnych pól, należy zapisać zakładkę.

| 🖸 NAZWA      |   | UDZIAŁ PROCENTOWY | INDYKATYWNA ALOKACJA |
|--------------|---|-------------------|----------------------|
| Nepoužije se | ≣ | 100,00            |                      |
| NAZWA PL     |   |                   |                      |
| Nie dotyczy  |   |                   |                      |

Następnym blokiem jest *Lokalizacja* i *Typ obszaru*. W tym miejscu automatycznie wczytują się obszary oddziaływania projektu, które zostały wybrane w zakładce lokalizacji.

W obu Osiach Priorytetowych, we wszystkich typach projektów w punkcie *Lokalizacja* i *Typ obszaru*, wskazany zostanie procentowy udział działań w poszczególnych lokalizacjach.

# 4.14. Budżet podstawowy dla partnerów

Pierwszym krokiem jest wybór podmiotu w pierwszej tabeli (podmiotu polskiego i czeskiego). W projektach typu B, budżet projektu wypełnia się jedynie dla polskiego Partnera – Wnioskodawcy.

| REGON    | REGON zagraniczny | Nazwa podmiotu    |   | Typ podmiotu                   |            |
|----------|-------------------|-------------------|---|--------------------------------|------------|
| <b>T</b> | <b>Y</b>          |                   | Y |                                | Y          |
|          | 531627328         | SGPEP             |   | Žadatel/příjemce               |            |
| 69594074 |                   | Euroregion Praděd |   | Partner s finančním příspěvkem |            |
|          | Na strong 25 -    |                   |   | Otrono 1 z 1. nozvoji 1 do 9 z | , <b>n</b> |

Dla polskiego partnera - Wnioskodawcy należy podać budżet jednostkowy. Uzupełniamy wyłącznie pozycje na poziomie trzecim. Poszczególne linie na poziomie trzecim są automatycznie wliczane do poziomu drugiego i pierwszego. Poszczególne pozycje można edytować klikając w daną pozycję, która zostanie zaznaczona kolorem zielonym i wyświetli się formularz edycji. Drugą opcją jest kliknięcie przycisku *Edytować wszystko*, za pomocą którego można edytować całą tabelę na raz.

|   | Kod                                   | Nazwa                                                       | Kwota ogółem | Pochodna | Poziom   | Procent  |  |  |  |  |
|---|---------------------------------------|-------------------------------------------------------------|--------------|----------|----------|----------|--|--|--|--|
|   | Υ                                     | Ţ                                                           | <b>Y</b>     |          | <b>T</b> | <b>Y</b> |  |  |  |  |
|   | 1                                     | Celkové výdaje / Całkowite wydatki                          |              | 4        | 1        | 0,00     |  |  |  |  |
|   | 1.1                                   | Celkové způsobilé výdaje / Całkowite wydatki kwalifikowalne |              | 4        | 2        | 0,00     |  |  |  |  |
| П | 1.1.1                                 | Náklady na zaměstnance / Koszty personelu                   |              |          | 3        | 0,00     |  |  |  |  |
| I | 1.1.2                                 | Kancelářské a administrativní výdaje / Wydatki biurowe i a  |              |          | 3        | 0,00     |  |  |  |  |
| I | 1.1.3                                 | Náklady na cestování a ubytování / Koszty podróży i zakwa   |              |          | 3        | 0,00     |  |  |  |  |
| L | 1.1.4                                 | Náklady na externí poradenství a služby / Koszty ekspertó   |              |          | 3        | 0,00     |  |  |  |  |
| L | 1.1.5                                 | Výdaje na vybavení / Wydatki na wyposażenie                 |              |          | 3        | 0,00     |  |  |  |  |
| L | 1.1.6                                 | Pořízení nemovitostí a stavební práce / Wydatki na zakup    |              |          | 3        | 0,00     |  |  |  |  |
| I | 1.1.7                                 | Výdaje na přípravu projektové žádosti / Wydatki na przygot  |              |          | 3        | 0,00     |  |  |  |  |
| I | 1.2                                   | Celkové nezpůsobilé výdaje / Całkowite wydatki niekwalifik  |              |          | 2        | 0,00     |  |  |  |  |
|   | · · · · · · · · · · · · · · · · · · · |                                                             |              |          |          |          |  |  |  |  |
|   | Eksport Edytować wszystko             |                                                             |              |          |          |          |  |  |  |  |

W przypadku edycji poszczególnej pozycji budżetu otworzy się prosty formularz, w którym trzeba będzie uzupełnić jedynie *Kwotę ogółem* w danej linii budżetowej. W związku z tym, że w programie INTERREG V-A CZ-PL w systemie informatycznym inne struktury budżetowe nie są wykorzystywane, nie trzeba uzupełniać nic po za tą *Kwotą ogółem*.

Po uzupełnieniu wszystkich kwot u Wnioskodawcy, należy Zapisać wszystko.

| Nowy         | Usuń Zapisz Anuluj                                 |
|--------------|----------------------------------------------------|
| кор<br>1.1.1 | NAZWA<br>Náklady na zaměstnance / Koszty personelu |
| KWOTA OGOŁEM | PROCENT POCHODNA POZIOM 0,00 3                     |

UWAGA! Należy pamiętać, że w projektach typu B należy uzupełnić budżet tylko dla polskiego partnera – Wnioskodawcy.

# 4.15. Budżet podstawowy

Zakładka ta jest nieedytowalna i obejmuje sumę poszczególnych budżetów za partnerów (tylko w przypadku projektów typu A).

# 4.16. Źródła finansowania

Pierwszym krokiem jest wybór podmiotu w pierwszej tabeli (podmiotu polskiego i czeskiego). Tabela z wyborem znajduje się w środkowej części strony.

| Partner           | Etap wykazu finansowania | Całkowite wydatki kwalifikowalne | Środki publiczne łącznie | Całkowite wydatki niekwalifikowalne |  |
|-------------------|--------------------------|----------------------------------|--------------------------|-------------------------------------|--|
| <b>T</b>          | <b>T</b>                 | <b>Y</b>                         | <b>T</b>                 | <b>Y</b>                            |  |
| SGPEP             | Žádost o podporu         | 0,00                             | 0,00                     |                                     |  |
| Euroregion Praděd | Žádost o podporu         | 0,00                             | 0,00                     |                                     |  |
| ^                 |                          |                                  |                          |                                     |  |

Zakładka ta podzielona jest na dwie części. Pierwsza połowa (górna część-białe pola) obejmuje automatyczne podliczenie poszczególnych zestawień, znajdujących się w drugiej połowie (dolna część-szare pola). W tym miejscu uzupełnić trzeba zestawienie finansowe tylko dla partnera projektu - Wnioskodawcy, z podziałem na poszczególne źródła. Należy uzupełnić tylko te pozycje, które dotyczą projektu. Białe pola są automatycznymi sumami, które podliczone zostaną w momencie zapisania formularza. Konieczne jest, aby zestawienie źródeł finansowania zarówno w przypadku poszczególnych partnerów, jak i całego projektu wynosiło tyle samo, ile plan finansowy i budżet podstawowy dla każdego z partnerów.

UWAGA! Należy pamiętać, że w projektach typu B należy uzupełnić *Źródła finansowania* tylko u partnera projektu – Wnioskodawcy, ponieważ partner czeski nie posiada wkładu finansowego.

| Partner                             | Etap wykazu finansowania        | Całkowite wydatki | i kwalifikowalne     | Środki publiczne łącznie    | Środki finansowe z funduszy państwa |
|-------------------------------------|---------------------------------|-------------------|----------------------|-----------------------------|-------------------------------------|
| Y                                   | <b>Y</b>                        | [                 | Y                    |                             | Υ [                                 |
| SGPEP                               | Žádost o podporu                |                   | 0,00                 | 0,00                        | )                                   |
| Euroregion Praděd                   | Žádost o podporu                |                   | 0,00                 | 0,00                        | )                                   |
|                                     |                                 |                   |                      |                             |                                     |
| Id d 1 b bl Na strong 25            | 5 💌                             |                   |                      |                             | Strona 1 z 1, pozycji 1 do 2 z 2    |
| PARTNER                             |                                 |                   | ETAP                 |                             |                                     |
| SGPEP                               |                                 |                   | Žád                  | ost o podporu               |                                     |
| CAŁKOWITE WYDATKI KWALIFIKOWALNE    | INNE DOCHODY (ID)               |                   | WYDATKI NA WSPÓŁF    | INANSOWANIE ŚRODI           | KI PRYWATNE                         |
| 0,00                                |                                 |                   |                      | 0,00                        |                                     |
| ŚRODKI PUBLICZNE ŁĄCZNIE            | EUROPEJSKI FUNDUSZ ROZWOJU F    | REGIONALNEGO      | KRAJOWE ŚRODKI PU    | IBLICZNE ŚRODI              | KI FINANSOWE Z BUDŽETU PAŃSTWA      |
| 0,00                                |                                 |                   |                      | 0,00                        |                                     |
| ŚRODKI FINANSOWE Z FUNDUSZY PAŃSTWA | A ŚRODKI FINANSOWE Z BUDŻETU KR | AJU/WOJEWÓDZTWA   | A/WOSERNOOZFIWANSOWE | Z BUDŽETU GMINY/GMIN INNE I | KRAJOWE ŚRODKI PUBLICZNE            |
|                                     |                                 |                   |                      |                             |                                     |
|                                     |                                 |                   |                      |                             |                                     |
|                                     |                                 | Zapisz            | Anuluj               |                             |                                     |

Po wprowadzeniu prawidłowego podziału kwot, zakładkę można zapisać, a następnie przejść do *Planu finansowego*.

# 4.17. Plan finansowy

Zakładka jest nieaktywna, do momentu wprowadzenia kwot w *Budżet podstawowy* i Źródła finansowania. W zakładce tej należy wpisać kwotę z zestawienia – budżetu podstawowego dla partnerów (w tym przypadku – projekt typu B – jest to kwota budżetu polskiej strony), składanego w ramach projektu. Zakładka *Data złożenia* to 30 dni po terminie zakończenia realizacji mikroprojektu, czyli jeżeli np.: projekt kończy się 30.12.2017r., to datą złożenia będzie 30.01.2018r. Należy pamiętać, że kwota budżetu partnera projektu - Wnioskodawcy musi odpowiadać zestawieniu Źródeł finansowania i Budżetowi podstawowemu.

| 10 DOS         | TĘP DO PROJEKTU                | PEŁNOMOCNICTWA          | ×        | SKASOWAĆ WNIOS  | ek 💉 Kontr               | DLA 🔒 FINAL                           | IZACJA 📑 DF        | RUKOWANIE                   |                                             |                 |
|----------------|--------------------------------|-------------------------|----------|-----------------|--------------------------|---------------------------------------|--------------------|-----------------------------|---------------------------------------------|-----------------|
| Wiersz<br>sumy | Kolejność planu<br>finansowego | Data złożenia           |          | Zaliczka - plan | Zaliczka -<br>inwestycje | Zaliczka - wydatki<br>nieinwestycyjne | Rozliczenie - plan | Rozliczenie -<br>inwestycje | Rozliczenie -<br>wydatki<br>nieinwestycyjne | Rozlic<br>pomni |
|                | <b>Y</b>                       |                         | ] 🛛      | <b>Y</b>        | <b>T</b>                 | <b>Y</b>                              | <b>T</b>           | <b>Y</b>                    | <b>T</b>                                    |                 |
|                | 1                              | 2018-01-30              |          |                 |                          |                                       | 11 245,00          |                             |                                             |                 |
| 1              |                                |                         |          | 0,00            | 0,00                     | 0,00                                  | 11 245,00          | 0,00                        | 0,00                                        |                 |
| •              |                                | III _                   |          |                 | -                        |                                       |                    |                             |                                             |                 |
|                | 1 🕨 🕅 Na stronę                | 25 💌                    |          |                 | eksport                  | Edytować ws.                          | Zystko             |                             | Stro                                        | ona 1 z 1       |
|                | Nowy                           | Usuń                    |          | Zapisz          |                          | Anuluj                                |                    |                             |                                             |                 |
| dane           | N.                             |                         |          |                 |                          |                                       |                    |                             |                                             |                 |
| KOLEJNOS<br>1  | ŠĆ PLANU FINANSOWE O 201       | ATA ZŁOŻENIA<br>8-01-30 |          |                 | 6                        | Płatność końco                        | owa                |                             |                                             |                 |
|                |                                | ROZLICZ                 | ENIE - P | LAN 11 24       | 15,00                    |                                       |                    |                             |                                             |                 |

Po wprowadzeniu daty i kwoty zakładkę należy zapisać.

### 4.18. Kluczowe działania

W tym miejscu należy uzupełnić kluczowe działania, które dotyczą projektu. W przypadku, gdy w mikroprojekcie występuje działanie na zarządzanie projektem, musimy wpisać je jako działanie kluczowe. Koszty związane z przygotowaniem projektu występują tylko w projektach wspólnych typu A.

Jako obowiązkowe, należy zawsze wprowadzić działanie nr 1. *Zarządzanie projektem*, pomimo iż w projekcie nie występują związane z nim koszty. Data rozpoczęcia i zakończenia tego działania, musi być zgodna z terminem realizacji projektu, tj.: od 1 dnia miesiąca rozpoczynającego realizację projektu do ostatniego dnia miesiąca kończącego realizację projektu.

Ważne jest, aby Kluczowe działania we wniosku były wprowadzane w takiej samej kolejności jak w załączniku nr A.4 *Szczegółowy budżet mikroprojektu* (zielona tabela, w dole załącznika).

Do każdego działania należy przypisać numer porządkowy, datę jego rozpoczęcia i zakończenia, a następnie wpisać nazwę działania kluczowego. Należy pamiętać, że działaniem kluczowym nr 1 będzie zawsze Zarządzanie projektem. Ponadto znajdują się tutaj dwa obowiązkowe pola tekstowe, służące do opisu udziału poszczególnych partnerów oraz grup docelowych. Po uzupełnieniu, wszystko należy zapisać i wygenerować nowe działanie. Zaleca się, aby działań kluczowych było nie więcej niż 9.

| Ţ                                                                                                    | ] ¥ [                                                                   |                    | Y      | Υ                             | <b>Y</b> | Y       | Υ                         |  |  |  |
|----------------------------------------------------------------------------------------------------|-------------------------------------------------------------------------|--------------------|--------|-------------------------------|----------|---------|---------------------------|--|--|--|
| 1 Zarządz                                                                                                    | anie projektem Zar                                                      | ządzanie projektem |        |                               | 201      | 7-05-01 | 2017-12-31                |  |  |  |
| I I I I I Nast                                                                                                    | ronę 25 👻                                                               |                    |        |                               |          | Strona  | l z 1, pozycji 1 do 1 z 1 |  |  |  |
| Nowy                                                                                                    | Usuń                                                                    | Zapisz             |        | Anuluj                        |          |         |                           |  |  |  |
| B NUMER     D DATA ROZPOCZĘCIA     D DATA ZAKOŃCZENIA     BUDŻET       1     2017-05-01     III     IIII     IIII |                                                                         |                    |        |                               |          |         |                           |  |  |  |
| NAZWA DZIAŁANIA KLUCZOWEG                                                                                         | 0 CZ                                                                    |                    |        | NAZWA DZIAŁANIA KLUCZOWEGO PL |          |         |                           |  |  |  |
| Zarządzanie projektem                                                                                             |                                                                         |                    |        | Zarządzanie projektem         |          |         |                           |  |  |  |
| KONKRETNY OPIS DZIAŁANIA WRAŻ                                                                                     | KONKRETNY OPIS DZIAŁANIA WRAZ Z OPISEM UDZIAŁU POSZCZEGÓLNYCH PARTNERÓW |                    |        |                               |          |         |                           |  |  |  |
| CZ                                                                                                    |                                                                         | 4/2000             | Otwórz | PL                            |          | 4/2000  | Otwórz                    |  |  |  |
| Upis                                                                                                    |                                                                         |                    |        | Opis                          |          |         |                           |  |  |  |

# Główne planowane osiągnięcia działania

Ostatnim elementem jest uzupełnienie głównych planowanych osiągnięć w ramach danego działania. Wpisać tu możemy jedno lub więcej działań, np.: przy działaniu Zarządzanie projektem, jako główne planowane osiągnięcie możemy wpisać *Zrealizowanie projektu*. Przy każdym należy uzupełnić numer porządkowy, datę realizacji oraz nazwę głównego planowanego osiągnięcia działania (w przypadku projektów typu B i C, tylko w języku polskim).

| Główne pl      | anowane osiągnięcia działania             |   |                                           |   |                                  |
|----------------|-------------------------------------------|---|-------------------------------------------|---|----------------------------------|
| nr             | Główne planowane osiągnięcia działania CZ |   | Główne planowane osiągnięcia działania PL |   | Data realizacji                  |
| Y              |                                           | Y |                                           | Y | Y                                |
| Nie znaleziono | o żadnych zapisów do wyświetlenia         |   |                                           |   |                                  |
| 4 4 1          | I ► ► Na stronę 25 ▼                      |   |                                           |   | Strona 1 z 1, pozycji 0 do 0 z 0 |
| ĺ.             | Nowy Usuń Zapisz                          |   | Anuluj                                    |   |                                  |
| I NR           | Data Realizacji<br>2017-12-31             |   |                                           |   |                                  |
| GLÓWNE         | PLANOWANE OSIĄGNIĘCIA DZIAŁANIA CZ        |   | GŁÓWNE PLANOWANE OSIĄGNIĘCIA DZIAŁANIA PL |   |                                  |
| Osiągnię       | cie działania                             |   | Osiągnięcie działania                     |   |                                  |

Po wprowadzeniu działań kluczowych i głównych planowanych osiągnięć, zakładkę należy zapisać.

# 4.19. Wskaźniki

Pierwszym krokiem jest wybór podmiotu w pierwszej tabeli (podmiotu polskiego i czeskiego).

| WSKAŹNIKI                             |                |                    |          |          |                        |            |          |  |
|---------------------------------------|----------------|--------------------|----------|----------|------------------------|------------|----------|--|
| TI DOSTĘP DO PROJEKTU                 | PEŁNOMOCNICTWA | X SKASOWAĆ WNIOSEK | KONTROLA | 🔒 FIN    | IALIZACJA              | DRUKOWANIE |          |  |
| Podmiot                               | Podmiot        |                    |          |          |                        |            |          |  |
| REGON                                 | Nazwa podmiotu |                    |          |          | <b>REGON zagranicz</b> | ny         | PESEL    |  |
| · · · · · · · · · · · · · · · · · · · | <b>Y</b>       |                    |          | <b>T</b> |                        | <b>T</b>   | <b>T</b> |  |
| SGPEP 531627328                       |                |                    |          |          |                        |            |          |  |
|                                       | SGPEP          |                    |          |          | 531627328              |            |          |  |

Zakładka *Wskaźniki* składa się z dwóch bloków. Pierwszy z bloków zawiera listę wskaźników, które odpowiadają dwóm osiom priorytetowym: 2 i 4. Rodzaje wskaźników są następujące:

## a) Oś priorytetowa 2:

- <u>90910</u> Návštěvnost hromadných ubytovacích zařízení / Liczba korzystających z obiektów zbiorowego zakwaterowania (wskaźnik rezultatu)
- <u>91003</u> Počet realizovaných společných mechanismů v oblasti přírodního a kulturního dědictví/ Liczba zrealizowanych wspólnych transgranicznych mechanizmów/działań zmierzających do wspólnego zarządzania powiązanych elementów i/lub regulujących na wspólne wyzwania w zakresie dziedzictwa kulturowego i przyrodniczego (wskaźnik produktu)
- <u>91002</u> Počet elementů kulturního /přírodního bohatství se zvýšenou atraktivitou/ Liczba elementów wspólnego bogactwa kulturowego/przyrodniczego, których stan uległ poprawie i/lub większemu wykorzystaniu (wskaźnik produktu)
- <u>91001</u> Počet elementů infrastruktury zpřístupňující/ zvyšující využití přírodního a kulturního dědictví/ Realizacja (liczba) elementów infrastruktury udostępniającej/zwiększającej wykorzystanie dziedzictwa przyrodniczego i kulturowego (wskaźnik produktu)

# b) Oś priorytetowa 4:

- <u>91101</u> Počet partnerů zapojených do společných aktivit/ Liczba partnerów włączonych we wspólne działania (wskaźnik produktu)
- <u>91210</u> Úroveň spolupráce institucí na česko-polském pohraničí/ Poziom współpracy instytucji na pograniczu polsko-czeskim (wskaźnik rezultatu)
- <u>91310</u> Vnímání vzájemného soužití a spolupráce komunit v příhraničním regionu/ **Poziom postrzegania** współegzystencji i współpracy społeczności lokalnych w regionie przygranicznym (wskaźnik rezultatu)

Obowiązkowymi wskaźnikami są: produktu i rezultatu.

Wybierając wskaźnik produktu należy wskazać wartość, datę oraz wprowadzić opis wartości tego wskaźnika. Wybierając wskaźnik rezultatu należy wprowadzić do wniosku o dofinansowanie, jednak bez wskazania wartości docelowej, a jedynie w formie opisowej. Należy wybrać odpowiedni wskaźnik rezultatu, jako wartość docelową wpisać 0, uzupełnić datę (rozpoczęcia i zakończenia realizacji projektu) oraz opisać ten wskaźnik w polu *Opis wartości* (co jest najważniejsze w tym rodzaju wskaźnika).

Po wyborze wartości docelowej, należy zapisać zakładkę. Następnie pojawią się do uzupełnienia *Data wartości wyjściowej* i *Data wartości docelowej. Definicja wskaźnika* zostanie wczytana automatycznie po uzupełnieniu w/w informacji. Natomiast w polu dot. *Opis wartości wskaźnika* należy uzupełnić opis do każdego wybranego wskaźnika (jest to obowiązek zarówno przy wskaźnika produktu, jak i rezultatu).

| 1101 🔳                                                                  |                                                      |                              |                                       | Obow     NPR/ŚRODOWISKOWE              | viązkowe spełnien             |
|-------------------------------------------------------------------------|------------------------------------------------------|------------------------------|---------------------------------------|----------------------------------------|-------------------------------|
| očet partnerů zapojený                                                  | ich do společných aktivit                            |                              |                                       |                                        |                               |
| zwa wskaźnika pl.<br>iczba partnerów zaang                              | ażowanych we wspólne działania                       | é.                           |                                       | TYP WSKAŹNIKA<br>Výstup                |                               |
| artość wyjściowa<br>0,000                                               | DATA WARTOŚCI WYJŚCIOWEJ<br>2017-05-01               | B WARTOŚĆ DOCELOWA<br>1,000  | DATA WARTOŚCI DOCELOWEJ<br>2017-12-31 | JEDNOSTKA MIARY<br>Partneři            |                               |
|                                                                         |                                                      |                              |                                       |                                        |                               |
| INICJA WSKAZNIKA<br>likátor určený pro všer                             | hny projekty v rámci TO 11 (ti vě                    | etně Fondů mikroprojektů) 7  | anočítání hudou nouze nartneři        | kteří se reálně a aktivně účastní na n | Otwórz<br>rojektu a jsou jako |
| INICJA WSKAZNIKA<br>Jikátor určený pro všec<br>rtneři uvedeni i v proje | hny projekty v rámci TO 11 (tj. vč<br>ktové žádosti. | etně Fondů mikroprojektů). Z | apočítání budou pouze partneří,       | kteří se reálně a aktivně účastní na p | Otwórz<br>rojektu a jsou jako |

Po wprowadzeniu każdego wskaźnika z osobna, zakładkę należy zapisać.

Drugi blok (dół strony) zawiera automatyczną sumę poszczególnych wskaźników na poziomie projektu.

|       |   | Nazwa wskażnika                                       |              | Wartość wyjściowa | Wartość docelowa | Data wartości docelowej |
|-------|---|-------------------------------------------------------|--------------|-------------------|------------------|-------------------------|
|       | Y |                                                       | Y            | <b>Y</b>          | Υ                | [                       |
| 91001 |   | Počet elementů infrastruktury zpřístupňující/ zvyšují | cí využití p | 0,000             | 1,000            | 2016-10-31              |
| 90910 |   | Návštěvnost hromadných ubytovacích zařízení           |              | 1,000             | 1,000            | 2016-10-31              |
|       |   |                                                       |              | •                 | •                |                         |

# UWAGA! Istotne informacje dot. wyboru wskaźników:

- W mikroprojektach typu A każdy Partner Projektu musi wybrać wskaźniki produktu i rezultatu do swojej części wniosku. W projektach typu B i C jest to wymagane jedynie dla Wnioskodawcy projektu.
- W OP 4 w przypadku mikroprojektów z Partnerem Wiodącym (typ A) we wskaźniku produktu Liczba partnerów włączonych we wspólne działania każdy z partnerów musi wybrać wartość wskaźnika 1. Wynika to z faktu, że wskaźniki wszystkich partnerów sumują się i otrzymujemy liczbę wszystkich partnerów uczestniczących w mikroprojekcie.

W projektach B i C możemy wprowadzić sumę partnerów, np.: 2 od razu, lub jak w przypadku projektu typu A, każdego osobno.

### 4.20. Działanie promocyjne

W zakładce tej należy podać wszystkie działania promocyjne, które dotyczą projektu. Mamy tu możliwość wyboru uprzednio predefiniowanych opcji z menu lub wpisania własnej nazwy. Przypominamy, że szare pola są nieobowiązkowe, jednak zaleca się jego wypełnienie. Dodatkowo należy uzupełnić obowiązkowe pole, dotyczące uzasadnienia wyboru i konkretnego opisu. Należy wprowadzić wszystkie działania promocyjne i uzupełnić dane w osobnych zakładkach.

| <ul> <li>&lt; 1 ▶ ▶ Na stronę 25 ▼</li> </ul>       |           |                     | Strona 1 z 1, po                                      | zycj <mark>i 0 do 0</mark> z |
|-----------------------------------------------------|-----------|---------------------|-------------------------------------------------------|------------------------------|
| Nowy Usuń                                           | Zapisz    |                     | Anuluj                                                |                              |
| ZIAŁANIE PROMOCYJNE/INFORMACYJNE                    |           |                     |                                                       |                              |
| lakát velikosti min A3                              |           |                     | Plakat o rozmiarze min. A3                            |                              |
| IAŁANIE PROMOCYJNE/INFORMACYJNE - NIEOBOWIĄZKOWE CZ |           |                     | DZIAŁANIA PROMOCYJNE/INFORMACYJNE - NIEOBOWIĄZKOWE PL |                              |
|                                                     |           |                     |                                                       |                              |
| DNOSTKA MIARY                                       | PRZEWIDYW | ANA LICZBA SZTUK (J | ŻELI DOTYCZY)                                         |                              |
|                                                     |           |                     |                                                       |                              |
| sadnienie wyboru i konkretny opis                   |           |                     |                                                       |                              |
|                                                     | 0/2000    | Otwórz              | 0/2000 C                                              | Itwórz                       |
| Z                                                   | 0/2000    |                     |                                                       |                              |
| CZ CZ                                               | 0,2000    |                     |                                                       |                              |
|                                                     | 0,2000    |                     |                                                       |                              |
| 52                                                  | 0,2000    |                     |                                                       |                              |
| 52                                                  | 0,2000    |                     |                                                       |                              |
| cz                                                  | 6,2000    |                     |                                                       |                              |

Po wprowadzeniu wszystkich materiałów promocyjnych, zakładkę należy zapisać.

## 4.21. Kluczowe działania wskaźniki

Zakładka ta odnosi się do kluczowych działań, powiązane z wybranymi wskaźnikami w zakładce *Wskaźniki*. Znajdują się tam wskaźniki, które wybraliśmy w ramach projektu.

| KLUCZOWE DZIAŁA   | ANIA - WSKAZNIKI              |                               |                               |                               |                  |                           |
|-------------------|-------------------------------|-------------------------------|-------------------------------|-------------------------------|------------------|---------------------------|
| THE DOSTEP DO PRO | JEKTU MEŁNOMOCNICTWA          | KOPIOWAĆ 🗙 SKA                | ASOWAĆ WNIOSEK 🛛 💉 KONTRO     | LA 🔒 FINALIZACJA 🔒            | DRUKOWANIE       |                           |
| Numer             | Nazwa działania kluczowego CZ | Nazwa działania kluczowego PL | Nazwa działania kluczowego CZ | Nazwa działania kluczowego PL | Data rozpoczęcia | Data zakończenia          |
| <b>T</b>          | <b>Y</b>                      | <b>•</b>                      | <b>T</b>                      | <b>Y</b>                      | <b>T</b>         | <b>T</b>                  |
| 1                 | Zarządzanie projektem CZ      | Zarządzanie projektem PL      |                               |                               | 2016-08-01       | 2016-10-31                |
| 2                 | Organizacja warsztatów CZ     | Organizacja warsztatów PL     |                               |                               | 2016-09-05       | 2016-09-09                |
|                   | Na stronę 25 💌                |                               |                               |                               | Strona           | 1 z 1, pozycji 1 do 2 z 2 |

# 4.22. Współpraca transgraniczna

W zakładce tej należy najpierw uzasadnić wybór partnera/partnerów i odpowiedzieć na kilka pytań. Następnie uzupełniamy poszczególne aspekty współpracy transgranicznej. Przy każdym bloku znajduje się pole do zaznaczenia – jeżeli zostanie ono zaznaczone, należy uzupełnić powiązane z danym polem opisy. Im więcej wspólnych aspektów realizuje projekt, tym lepszą ma pozycję wyjściową w procesie oceny. Należy pamiętać, aby po uzupełnieniu zakładki, wszystko zapisać. W przypadku mikroprojektów typu B muszą być spełnione jedynie 3 z 4 kryteriów jednocześnie:

- wspólne przygotowanie,
- wspólna realizacja,
- wspólny personel,

- wspólne finansowanie – w tym typie projektu nie zaznaczamy tego punktu, ponieważ projekt finansowany jest przez jedną stronę narodową (tylko projekty typu A).

W przypadku projektów typu B uzupełniamy wszystkie obowiązkowe pola (pola na żółto) w języku polskim oraz zgodnie z załącznikiem C.2 *Wykaz pól we wniosku o dofinansowanie, które są konieczne do wypełnienia w dwóch wersjach językowych, tj. w języku polskim i czeskim,* wypełniamy również wszystkie pola w języku czeskim.

| Wspólne przygotowanie:     Należy opisać współpracę partnerów w zakresie przygoto | wania projektu (sposoby komunikacji, v | wspólne spotkania i i | ich charakter itp.) |        |        |
|-----------------------------------------------------------------------------------|----------------------------------------|-----------------------|---------------------|--------|--------|
| 8 cz                                                                              | 0/1000                                 | Otwórz                | O PL                | 0/1000 | Otwórz |

Po uzupełnieniu wszystkich dostępnych pól, należy zapisać zakładkę.

# 4.23. Wpływ transgraniczny

Zakładka *Współpraca transgraniczna* zawiera zestaw pytań (4 pytania), na które należy odpowiedzieć w formie komentarza tekstowego (żółte pola).

W przypadku projektów typu B uzupełniamy wszystkie obowiązkowe pola (pola na żółto) w języku polskim oraz zgodnie z załącznikiem C.2 *Wykaz pól we wniosku o dofinansowanie, które są konieczne do wypełnienia w dwóch wersjach językowych, tj. w języku polskim i czeskim,* wypełniamy również wszystkie pola w języku czeskim.

| DOSTEP DO PROJEKTU                              | PEŁNOMOCNICTWA                                      | KOPIOWAĆ                 | 🗙 SKASOWAĆ W         | NIOSEK 🖌 🖌 KO          | NTROLA 🔒 FINALIZACJA           |                                  |              |
|-------------------------------------------------|-----------------------------------------------------|--------------------------|----------------------|------------------------|--------------------------------|----------------------------------|--------------|
| SADNIENIE ZŁOŻENIA PROJE                        | KTU W RAMACH PROGRAMU I V                           | VARTOŚCI DODANEJ REALIZA | ACJI PROJEKTU, TJ. T | TEGO, W JAKIM STOPNIU  | ZAKŁADANE REZULTATY LODDZIAŁ   | YWANIE PROJEKTU BEDA WIĘKSZE, NI | Ż W PRZYPADK |
| ZACJI DWOCH INDYWIDUA<br>JLNEGO PROBLEMU LUB RO | LNYCH PROJEKTOW W RAMACH<br>ZWIJA WSPOLNY POTENCJAŁ | PROGRAMOW NARODOWYC      | H LUB TEMATYCZNYC    | CH. NALEZY OPISAC, W J | IAKIM STOPNIU PROJEKT PRZYCZYN | NIA SIĘ DO ROZWIĄZANIA           |              |
|                                                 |                                                     |                          |                      |                        |                                |                                  |              |
|                                                 |                                                     |                          |                      |                        |                                |                                  |              |
| z                                               |                                                     | 0/1000                   | Otwórz               | E PL                   |                                | 0/1000                           | Otwórz       |
|                                                 |                                                     |                          |                      |                        |                                |                                  |              |
|                                                 |                                                     |                          |                      |                        |                                |                                  |              |
|                                                 |                                                     |                          |                      |                        |                                |                                  |              |
|                                                 |                                                     |                          |                      |                        |                                |                                  |              |
|                                                 |                                                     |                          |                      |                        |                                |                                  |              |

Po uzupełnieniu wszystkich dostępnych pól, należy zapisać zakładkę.

## 4.24. Zasady horyzontalne

W zakładce tej znajdują się trzy typy zasad horyzontalnych. Należy wybrać typ wpływu na poszczególne zasady horyzontalne, jeżeli typ wpływu jest inny niż neutralny, należy dodać również komentarz.

| Rovné přiležitosti a nediskriminace<br>Udržitelný rozvoj (environmentální indikátory)<br>Rovné přiležitosti mužů a žen |                                             |
|----------------------------------------------------------------------------------------------------|---------------------------------------------|
| Udržítelný rozvoj (environmentální indikátory)<br>Rovné přiležitosti mužů a žen                                        |                                             |
| Rovné příležitosti mužů a žen                                                                                          |                                             |
|                                                                                                    |                                             |
| Rovné příležitosti a nediskrimnace                                                                                     | Wspieranie równych szans i niedyskryminacja |
| B WPŁYW PROJEKTU NA ZASADĘ HORYZONTALNĄ.                                                                               |                                             |
| Opis i uzasadnienie wpływu projektu na zasadę horyzontalną                                                             |                                             |
| CZ 0/700 Otwórz                                                                                                    | PL 0/700 Otwórz                             |

Po uzupełnieniu każdego typu zasad horyzontalnych, należy zapisać zakładkę.

### 4.25. Powiązania ze strategiami regionalnymi

W zakładce tej należy odpowiedzieć na kilka pytań. Po pierwsze, czy projekt jest zgodny z zasadami strategii regionalnej lub koncepcji regionalnej – należy zaznaczyć pole. Jeśli tak, to należy wskazać odpowiedni dokument (jak we wskazówkach). Po zaznaczeniu punktu szara tabela podświetli się jako obowiązkowe pole do uzupełnienia (żółta tabela).

| 🔲 Czy działania i cele projektu są ujęte w regi                                                                                        | onalnej strategii lub koncepcj | ?      |    |     |         |      |  |  |  |
|----------------------------------------------------------------------------------------------------|--------------------------------|--------|----|-----|---------|------|--|--|--|
| Jeżeli tak, należy wskazać dokument/y i jego/ich część/części wraz z stopniem przyczynienia się projektu do ich realizacji (zgodność). |                                |        |    |     |         |      |  |  |  |
| c <u>z</u>                                                                                                    | 0/700                          | Otwórz | PL | 0/7 | '00 Otw | VÕIZ |  |  |  |
|                                                                                                    |                                |        |    |     |         |      |  |  |  |

Następne pytania tekstowe są już obowiązkowe i należy udzielić na nie odpowiedzi.

| PIS I UZASADNIENIE WPŁYWU PROJEKTU NA                                         | ŚRODOWISKO                                                                      |                                         |                                  |                                                  |        |
|-------------------------------------------------------------------------------|---------------------------------------------------------------------------------|-----------------------------------------|----------------------------------|--------------------------------------------------|--------|
| CZ                                                                            | 0/1000                                                                          | Otwórz                                  | E PL                             | 0/1000                                           | Otwórz |
| ależy opisać, janie działania został y po<br>znownoważny nozwoj, wraz z dział | ODJETE W RAMACH PROJEKTU W CELU ZMNIE.<br>Najahi ukieruukowanymi na efektywne w | ISZANIA/ZAPOBIEGAI<br>YKORZYSTANIE ZASC | NIA NEGATYWNEMU ODDZIAŁYWANIU (W | VYNIKAJĄCEMU ZE ZWIĘKSZENIA RUCHU TURYSTYCZNEGO) |        |
| cz                                                                            | 0/1000                                                                          | Otwórz                                  | E PL                             | 0/1000                                           | Otwórz |
|                                                                               |                                                                                 |                                         |                                  |                                                  |        |

o uzupełnieniu należy zapisać zakładkę.

## 4.26. Projekt Partnerski

W tej zakładce w pierwszej kolejności należy zaznaczyć czy wniosek projektowy przedkładany jest na to samo posiedzenie EKS. Następnie należy wskazać Euroregion, do którego składany jest projekt partnerski, jego nazwę, numer projektu (jeżeli jest znany) w partnerskiej części Euroregionu (o ile został zarejestrowany), zwięzły opis projektu oraz całkowity budżet e EUR (kwota budżetu Partnera ze strony czeskiej).

| PROJEKT PARTNERSKI                           |                           |                                |                       |                        |                            |       |        |
|----------------------------------------------|---------------------------|--------------------------------|-----------------------|------------------------|----------------------------|-------|--------|
| 🐐 DOSTĘP DO PROJEKTU                         | PEŁNOMOCNICTWA            | 🗙 SKASOWAĆ WNIOSEK             | KONTROLA              | finalizacja            |                            |       |        |
| Jest przedkładany na to<br>Który EUROREGION? | samo posiedzenie EKS      | (ten sam euroregion)           |                       |                        |                            |       |        |
| NAZWA, NUMER PROJEKTU (JE                    | SLI JEST ZNANY) W PARTNER | SKIEJ CZĘSCI EUROREGIONU (O II | LE ZOSTAŁ ZAREJESTROV | VANY PRZEZ ZARZĄDCĘ LU | IB ZATWIERDZONY PRZEZ EKS) |       |        |
|                                              |                           |                                |                       |                        |                            |       |        |
| ZWIĘZŁY OPIS PROJEKTU                        |                           |                                |                       |                        |                            | 0/500 | Otwórz |
| C ZWIĘZŁY OPIS PROJEKTU                      |                           |                                |                       |                        |                            | 0/500 | Otwórz |
| ZWIĘŻŁY OPIS PROJEKTU                        |                           |                                |                       |                        |                            | 0/500 | Otwórz |

Po uzupełnieniu wszystkich dostępnych pól i kwoty Partnera, należy zapisać zakładkę.

# 4.27. Załączniki

Pierwszym krokiem jest wybór podmiotu w pierwszej tabeli (podmiotu polskiego i czeskiego).

| Partner           | Etap wykazu finansowania | Całkowite wydatki kwalifikowalne | Środki publiczne łącznie | Całkowite wydatki niekwalifikowalne |
|-------------------|--------------------------|----------------------------------|--------------------------|-------------------------------------|
| <b>Y</b>          | Y                        | <b>Y</b>                         | <b>Y</b>                 | <b>Y</b>                            |
| SGPEP             | Žádost o podporu         | 0,00                             | 0,00                     |                                     |
| Euroregion Praděd | Žádost o podporu         | 0,00                             | 0,00                     |                                     |

W tej zakładce dla każdego z partnerów dodać można wszystkie załączniki lub dokumenty. Każdy z partnerów musi dodać kilka obowiązkowych załączników. W miejscu *Nazwa dokumentu* wpisujemy nazwę załączanego pliku, następnie poprzez przycisk *Przeglądaj* wybieramy odpowiedni plik z komputera. Plik zostaje załadowany, a jego nazwa wyświetla się w polu (obok przycisku *Przeglądaj*). Aby móc zapisać załącznik, należy odczekać chwile w celu prawidłowego załadowania się pliku. W momencie, gdy w miejscu załącznika pojawi się nazwa wgrywanego dokumentu, można zakładkę zapisać. Załączony dokument można również przejrzeć poprzez przycisk *Otwórz*. Po zakończeniu całej operacji wszystko zapisujemy i otwieramy *Nowy*, aby dodać kolejny załącznik.

Dodatkowym załącznikiem mogą być różnego rodzaju wyjaśnienia i uzupełnienia do poszczególnych zakładek (w formie skanu). Taki dokument należy odpowiednio nazwać, odnosząc się do nazwy danej zakładki i dołączyć do listy załączników jako następny.

| Nowy               | Коріиј         | Usuń       | Zapisz               | Anuluj               |                   |
|--------------------|----------------|------------|----------------------|----------------------|-------------------|
| KOLEJNOŚĆ 🛛 🛛 NAZY | IA DOKUMENTU   |            |                      |                      |                   |
|                    | A DOKUMENTU PL |            |                      |                      |                   |
| PLIK               |                | Przeglądaj | OSOBA, KTÓRA WPROWAD | IIŁA PLIK DO MS2014+ | DATA WPROWADZENIA |

Dokumenty, które zostały fizycznie załadowane do systemu, znajdują się na liście dokumentów (górna część strony).

Pozycje w załączniku A.4 *Szczegółowy budżet projektu* muszą być w dwóch wersjach językowych – nazwy pozycji muszą być zarówno w języku polskim i czeskim, a nazwy pozycji krótkie. Budżet projektu składamy do systemu w formie pliku Excel.

Szczegółowy opis wydatków należy złożyć w załączniku B.3 *Specyfikacja zakupu towarów i usług*. Dokument ten należy uzupełnić, podpisać, a następnie załączyć do systemu w formie skanu.

| Kolejność | Nazwa dokumentu | Nazwa dokumentu PL | Dołączony plik | Plik                  |
|-----------|-----------------|--------------------|----------------|-----------------------|
| Y         | Y               | Ţ                  |                | Υ.                    |
| 1         | Załącznik       | Załącznik          | 1              | Słowniczek pl-cz.docx |

Należy pamiętać, że w momencie wprowadzania poprawek w generatorze wniosków MS2014+ należy dołączyć uzupełniony i podpisany nowy załącznik *Oświadczenie w sprawie nieuzupełniania wniosku projektowego poza zakres Wezwania.* Załącznik ten znajduje się na stronie <u>www.europradziad.pl</u> w zakładce Fundusz Mikroprojektów/INTERREG V-A 2014-2020 w tabeli Załączniki do wniosku o dofinansowanie (ostatnia pozycja, pod wszystkimi załącznikami).

### 4.28. Kontrola i finalizacja

Po uzupełnieniu całego wniosku o dotację, można przeprowadzić kontrolę klikając przycisk na pasku znajdującym się nad każdą zakładką.

| DOSTĘP DO PROJEKTU | PEŁNOMOCNICTWA | KOPIOWAĆ | 🗶 SKASOWAĆ WNIOSEK | V KONTROLA | 🔒 FINALIZACJA | DRUKOWANIE |
|--------------------|----------------|----------|--------------------|------------|---------------|------------|
|                    |                |          |                    |            |               |            |

System przeprowadzi analizę, jeżeli znajdzie błędy - wyświetli je na czerwono. Jeżeli wniosek nie zawiera żadnych błędów, można przejść do finalizacji projektu.

W trakcie kontroli mogą pojawić się następujące komunikaty, które informują o braku przypisania sygnatariusza.

| Rezultat operacji:                                                                                                    |
|----------------------------------------------------------------------------------------------------|
| ISUM-382372: Operacja musi mieć wpisanego co najmniej jednego sygnatariusza.<br>ISUM-382806: Zadanie musi mieć wpisanego co najmniej jednego sygnatariusza, który będzie podpisywał dokument. |
| Można drukować przez propozycję kontekstową (prawy przycisk myszy)                                                                                                    |
| Wróć                                                                                                    |

Należy wtedy przejść do zakładki *Dostęp do projektu* i nacisnąć przycisk *Nowy*. Następnie uaktywni się żółte pole, wpisujemy login użytkownika, któremu chcemy udzielić dostępu do wniosku, a z prawej strony zaznaczamy tę osobę jako Sygnatariusz. Po wprowadzeniu, należy zapisać zakładkę, a w górnej części strony pojawi się nowo wprowadzona osoba, na liście użytkowników z funkcją Sygnatariusz.

|                                                                      | Administrato | r da u | Competition of | Omtobalt               | Przedstawiciel             | Delesensenile | Watahastd |   | Sygnat<br>bez      | ariusz       | Imię i nazwisko niezarejestrowaneg    |
|----------------------------------------------------------------------|--------------|--------|----------------|------------------------|----------------------------|---------------|-----------|---|--------------------|--------------|---------------------------------------|
| izwa uzytkowinka                                                     | dostępu      | Edytor | Sygnatanusz    | блутеник               | dostępów                   | Pemomocnik    | Kolejnosc |   | rejestra<br>SI KP1 | acji w<br>4+ | sygnatariusza                         |
| Ţ                                                                    | - Υ          | Ο Ψ    | ΠY             | ΠΨ                     |                            | □ ₹           |           | Y |                    | Y            |                                       |
| BILPAU                                                               | 1            | 1      |                |                        |                            |               |           |   |                    |              |                                       |
|                                                                      |              |        |                |                        |                            |               |           |   |                    |              |                                       |
|                                                                      |              |        |                |                        |                            |               |           |   |                    |              |                                       |
|                                                                      |              |        |                |                        |                            |               |           |   |                    |              |                                       |
|                                                                      |              |        |                |                        |                            |               |           |   |                    |              |                                       |
|                                                                      |              |        |                |                        |                            |               |           |   |                    |              |                                       |
|                                                                      |              |        |                |                        |                            |               |           |   |                    |              |                                       |
|                                                                      |              |        |                |                        |                            |               |           |   |                    |              |                                       |
|                                                                      |              |        |                |                        |                            |               |           |   |                    |              |                                       |
|                                                                      |              |        |                |                        |                            |               |           |   |                    |              |                                       |
|                                                                      |              |        |                |                        |                            |               |           |   |                    |              |                                       |
|                                                                      |              |        |                |                        |                            |               |           |   |                    |              |                                       |
|                                                                      |              |        |                |                        |                            |               |           |   |                    |              |                                       |
|                                                                      |              |        |                |                        |                            |               |           |   |                    |              |                                       |
| 4 1 b bi Nastrone 25                                                 | •            |        |                |                        |                            |               |           |   |                    |              | Strona 1 z 1, pozycji 1 d             |
| ✓ 1 ▶ H Na strone 25                                                 | •            |        |                |                        |                            |               |           |   |                    |              | Sitona 1 z 1, porycji 1 d             |
| <1 ► ► Na strone 25<br>Nowy                                          | •<br>Usuń    |        | Zapisz         |                        | Anuluj                     |               |           |   |                    |              | Strona 1 z 1, pozycji 1 d             |
|                                                                      | •<br>Usuń    |        | Zapisz         |                        | Anuluj                     | 1             |           |   |                    |              | Strona 1 z 1, pozycji 1 d             |
| T > H Na strone 25  Nowy                                             | •<br>Usuń    |        | Zapisz         | ADMINISTRA             | Anuluj                     |               |           |   |                    |              | Strona 1 z 1, porycji 1 d             |
| 1      H     Na strone 25     Nowy     LePROJEKTU PL     jekt typu A | ▼<br>Usuń    |        | Zapisz         | administra<br>Tybilpai | Anuluj<br>Tor dostępu<br>J |               |           |   |                    |              | Strona 1 z 1, pozycji 1 d<br>Historia |

Jeżeli wprowadziliśmy już Sygnatariusza oraz przeprowadziliśmy Kontrolę, należy przejść do finalizacji wniosku o dofinansowanie.

Finalizacja przeprowadzana jest po kliknięciu przycisku *Finalizacja*. Musi ją przeprowadzić użytkownik, który ma odpowiednie uprawnienia w zakresie zarządzania wnioskiem (administrator).

| Rezultat operacji:                                                 |
|--------------------------------------------------------------------|
| ISUM-298800: Wniosek został sfinalizowany.                         |
| Można drukować przez propozycję kontekstową (prawy przycisk myszy) |
| Wróć                                                               |

Po finalizacji wniosku, uaktywni się zakładka Podpis na wniosku.

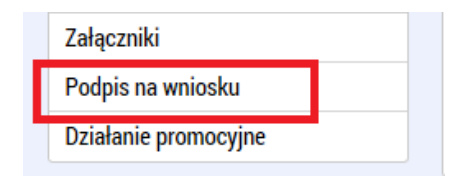

Przed podpisaniem całego wniosku o dofinansowanie, można jeszcze anulować finalizację i ponownie edytować wniosek. Służy do tego przycisk, który znajduje się na górnym pasku. Przypominamy, że po finalizacji wniosku jego anulowania może dokonać jedynie sygnatariusz wskazany we wniosku, zalogowany na swoich dostępach.

| IDENTYFIKACJA PROJEKT | U              |          |                  |                        |              |
|-----------------------|----------------|----------|------------------|------------------------|--------------|
| DOSTĘP DO PROJEKTU    | PEŁNOMOCNICTWA | KOPIOWAĆ | X POBRAĆ WNIOSEK | ANULOWANIE FINALIZACJI | 🚽 DRUKOWANIE |
|                       |                |          |                  |                        |              |

System zada następnie pytanie o przyczynę anulowania finalizacji, po udzieleniu odpowiedzi wniosek zostanie ponownie otwarty do edycji. Po edycji wniosku należy jeszcze raz przeprowadzić kontrolę i finalizację.

### 4.29. Podpis wniosku

W zakładce *Podpis na wniosku* wyświetlić można wersję do druku – wniosek zostanie podpisany właśnie w takiej postaci. Jest to taka sama wersja, która wyświetla się po naciśnięciu przycisku *Drukuj* w górnej części każdej z

zakładek. Po kliknięciu przycisku 🖬 wyświetlone zostanie okno do podpisu.

| I. Diukowana wersja win   |                                                 | <u> </u> |  |  |
|---------------------------|-------------------------------------------------|----------|--|--|
| DATA UTWORZENIA DOKUMENTU | ADMINISTRATOR PROJEKTU, KTÓRY DOKUMENT UTWORZYŁ |          |  |  |
| 19 kwietnia 2016 09:44:42 | TYGARMAR                                        |          |  |  |

Aby wyświetlić okno do podpisu, na komputerze musi być zainstalowana wtyczka do przeglądarki *Microsoft Silverlight*, trzeba również skorzystać z przeglądarki wspieranej przez system. W otwartym oknie, w zależności od rodzaju posiadanego kwalifikowanego podpisu elektronicznego, należy wybrać odpowiednią dla siebie opcję: Karty chipowe i tokeny, Repozytorium systemowe lub Pliki, i podążać zgodnie ze wskazówkami.

| ( | Sarty chipowe i tokeny                                                                                                    |
|---|----------------------------------------------------------------------------------------------------|
| N | Wybierz                                                                                                    |
| 2 | ⊖ Repozytorium systemowe<br>⊃ Pliki                                                                                                    |
| a | Poufne dane (hasło, certyfikat) służy tylko do tworzenia podpisu. Proces ten<br>odbywa się po stronie użytkownika oraz do przesyłania poufnych danych na<br>serwerze nie występują. W aplikacji jest zapisywany tylko część publiczna<br>certyfikatu użytkownika, jako część podpisu dla późniejszych weryfikacji. |
|   |                                                                                                    |
|   |                                                                                                    |
|   | Zamknij Dokończ                                                                                                    |